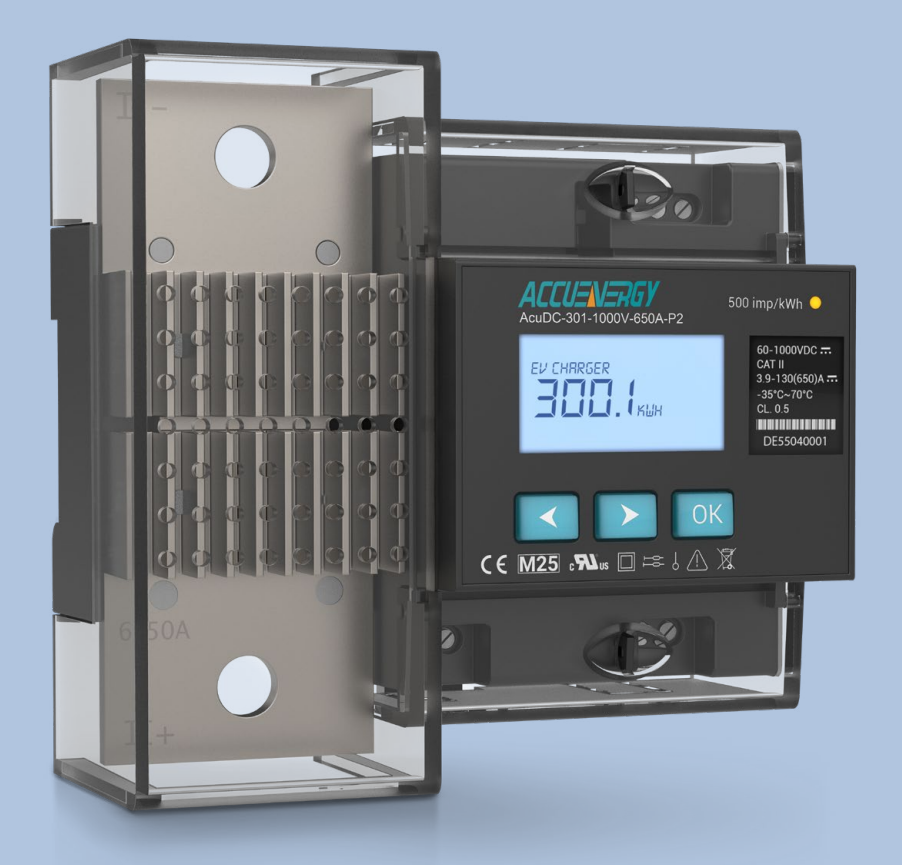

# AcuDC 300 Series EV Charging Meter Users Manual

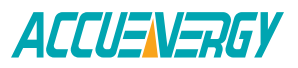

# Legal Notice

#### Copyright © 2025 Version 1.0.0

All Accuenergy brands and trademarks in this document are the property of Accuenergy Inc. All other brands and trademarks may be the property of the respective owners of these rights.

This manual may not be altered, copied or reproduced in whole or in part by any means without the expressed written consent of Accuenergy.

Please read this manual carefully before installation, operation, and maintenance of the AcuDC 300 series EV Charging meter.

The information contained in this document is believed to be accurate at the time of publication, however, Accuenergy assumes no responsibility for any errors which may appear here and reserves the right to make changes without prior notice as part of continuing improvements. Please ask the local representative for the latest product specifications before ordering.

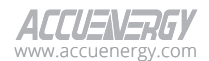

# **Safety Notice**

#### ELECTRIC SHOCK DANGER SAFETY WARNING

Please read this document carefully before the installation, operation, and maintenance of the AcuDC 300 meter.

If the equipment is used in a manner not specified by Accuenergy, the protection provided by the equipment may be impaired.

Prior to installation, maintenance or repair, the equipment must be de-energized and grounded. All maintenance work must be performed by a qualified professional who have received formal training and have experience with high voltage and current devices.

Accuenergy is not be responsible or liable for any damages or injuries caused by improper meter installation and/or operation.

**NOTE:** THERE IS NO REQUIRED PREVENTIVE MAINTENANCE OR INSPECTION NECESSARY FOR SAFETY. HOWEVER, ANY REPAIR OR MAINTENANCE SHOULD BE PERFORMED BY THE FACTORY.

DISCONNECT DEVICE: The following part serves as the designated disconnect device for this equipment.

A SWITCH OR CIRCUIT-BREAKER MUST BE INCLUDED IN THE INSTALLATION.

THE SWITCH MUST BE IN CLOSE PROXIMITY TO THE EQUIPMENT AND WITHIN EASY REACH OF THE OPERATOR. THE SWITCH SHALL BE MARKED AS THE DISCONNECTING DEVICE FOR THE EQUIPMENT.

#### **Important Symbols**

The following symbols can be found either in this document or on the AcuDC 300 meter.

| 4     | <b>Electrical Shock Hazard:</b> Contains information about procedures which must be followed to prevent the risk of electric shock and danger that can result in personal injury or death. |
|-------|----------------------------------------------------------------------------------------------------|
| !     | Safety Warning: Contains information about circumstances which if not considered may result in personal injury or death.                                                                   |
|       | <b>Double Insulation:</b> Indicates the device is double insulated and does not require to be connected to an electrical earthing.                                                         |
| ALERT | Indicating the operation may lead to device malfunction or potential data loss.                                                                                                    |
| NOTE  | An advance notice to provide additional information before an action is taken by                                                                                                    |
|       | the user.                                                                                                    |

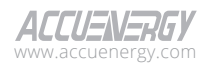

# **Table of Contents**

| Chapter 1: Introduction                              | 7  |
|------------------------------------------------------|----|
| 1.1 AcuDC 300 Overview                               | 7  |
| 1.2 Key Features                                     | 7  |
| 1.3 Function List                                    |    |
| Chapter 2: Hardware Installation                     | 10 |
| 2.1 Appearance and Dimensions                        |    |
| 2.2 Din Rail Mount Installation                      |    |
| 2.3 Wiring Configuration                             | 13 |
| 2.3.1 Power Requirement                              | 13 |
| 2.3.2 Voltage Input Wiring                           | 14 |
| 2.3.3 Current Input Wiring                           | 14 |
| 2.3.4 Communication                                  | 15 |
| 2.3.5 Wiring and Terminal Characteristic Chart       | 17 |
| 2.4 Metrology Seal Function                          |    |
| Chapter 3: Meter Display Screen & Parameter Settings | 20 |
| 3.1 Display Panel and Navigation Keys                |    |
| 3.1.1 Home Screen                                    | 21 |
| 3.2 Real-Time Screen                                 | 23 |
| 3.2.1 Voltage Subscreen                              |    |
| 3.2.2 Current Subscreen                              |    |
| 3.2.3 Power Subscreen                                | 25 |
| 3.2.4 Ripple Factor Subscreen                        | 25 |
| 3.3 Demand Screen                                    |    |
| 3.3.1 Current (I) Demand Subscreen                   |    |
| 3.3.2 Power (P) Demand Subscreen                     |    |
| 3.4 Energy Screen                                    | 27 |
| 3.4.1 Import/Export Energy Subscreen                 | 27 |
| 3.4.2 Net/Total Energy Subscreen                     |    |
| 3.5 Electrical Charge Screen                         |    |
| 3.5.1 Import/Export Charge Subscreen                 |    |
| 3.5.2 Net/Total Charge Subscreen                     |    |
| 3.6 Information Screen                               |    |
| 3.6.1 Manufacturer Subscreen                         |    |

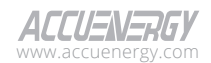

| 3.6.2 Model Subscreen                                           | 31 |
|-----------------------------------------------------------------|----|
| 3.6.3 Hardware Version Subscreen                                | 31 |
| 3.6.4 Firmware Version Subscreen                                | 31 |
| 3.6.5 Serial Number Subscreen                                   |    |
| 3.6.6 MAC Address Subscreen                                     | 32 |
| 3.6.7 Date & Time Subscreen                                     | 33 |
| 3.6.8 Run Time Subscreen                                        | 33 |
| 3.6.9 Load Time Subscreen                                       | 33 |
| 3.6.10 Seal Status Subscreen                                    | 34 |
| 3.7 Meter Settings Screen                                       | 34 |
| 3.7.1 Communication Settings                                    | 35 |
| 3.7.2 Demand Settings                                           | 37 |
| 3.7.3 Energy Settings                                           |    |
| 3.7.4 Other Settings                                            | 40 |
| 3.7.5 Cable Loss Settings                                       | 40 |
| 3.7.6 Clear and Reset Function                                  | 41 |
| 3.8 Network Settings Screen                                     | 46 |
| 3.8.1 DHCP Subscreen                                            | 47 |
| 3.8.2 IP Address Subscreen                                      | 47 |
| 3.8.3 Subnet Mask Subscreen                                     | 48 |
| 3.8.4 Gateway Subscreen                                         |    |
| 3.8.5 Preferred DNS Server (DNS1) Subscreen                     | 49 |
| 3.8.6 Alternate DNS Server (DNS2) Subscreen                     | 49 |
| 3.8.7 Reset Network Subscreen                                   | 49 |
| Chapter 4: Advanced Functions and Data Monitoring via Acuview 2 | 51 |
| 4.1 Acuview 2 Initial Setup                                     | 51 |
| 4.1.1 Launch Acuview 2                                          | 51 |
| 4.1.2 Connecting with Modbus RTU                                | 52 |
| 4.1.3 Connecting with Modbus TCP                                | 55 |
| 4.2 Basic Analog Measurements                                   | 56 |
| 4.3 Demand                                                      | 57 |
| 4.4 Energy and Charge                                           | 58 |
| 4.5 Max/Min                                                     | 58 |
| 4.6 Meter Settings                                              | 59 |

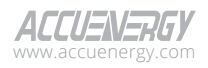

| 4.6.1 IP Settings5                                    | 59 |
|-------------------------------------------------------|----|
| 4.6.2 Modbus Settings6                                | 50 |
| 4.6.3 Demand Settings6                                | 50 |
| 4.6.4 Cable Loss Compensation Settings6               | 51 |
| 4.6.5 Security Settings6                              | 52 |
| 4.6.6 Other Settings6                                 | 52 |
| 4.6.7 Device Information6                             | 52 |
| 4.7 Time & Date Configuration6                        | 53 |
| 4.8 Data Logging6                                     | 54 |
| 4.8.1 Data Log Setting6                               | 54 |
| 4.8.2 Retrieving Data Log6                            | 57 |
| 4.9 Firmware Updating6                                | 58 |
| 4.9.1 Preparation6                                    | 58 |
| 4.9.2 Update the Firmware6                            | 58 |
| Chapter 5: Modbus Communication7                      | 73 |
| 5.1 Modbus Protocol Introduction7                     | 73 |
| 5.2 Communication Format7                             | 75 |
| 5.2.1 Read Data (Function Code 03H)7                  | 75 |
| 5.2.2 Preset/Reset Multi-Register (Function Code 10H) | 76 |
| 5.3 Data Address Table and Application Details7       | 77 |
| 5.3.1 Data Type7                                      | 77 |
| 5.3.2 System Parameter Setting7                       | 78 |
| 5.3.3 System Info                                     | 31 |
| 5.3.4 Date and Time Registers                         | 32 |
| 5.3.5 Real Time Parameters (Int) Registers            | 32 |
| 5.3.6 Real Time Parameters (Float) Registers8         | 33 |
| 5.3.7 Energy Parameters Registers                     | 34 |
| 5.3.8 Charge Parameters Registers8                    | 34 |
| 5.3.9 Max/Min Parameters Registers8                   | 34 |
| 5.3.10 Custom Read Registers                          | 36 |
| 5.3.11 Data Log Parameters Registers                  | 90 |

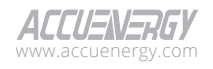

# **Chapter 1: Introduction**

# 1.1 AcuDC 300 Overview

The AcuDC 300 EV Charging meter is specially designed for integration with electric vehicle (EV) fast charging stations. With revenue-grade accuracy that exceeds IEC 62053-41:2021 Class 0.5 & EN50470-4 Class C compliance standards along with a cable loss compensation feature, to ensure precise measurement for billing purposes. The EV Charging meter is rated at 0.2% accuracy on current measurements and 0.1% accuracy for voltage measurements. The configurable data loggers stores information in real time to nonvolatile memory, while the electronic seal function secures data integrity and deters tampering. The AcuDC 300 is the ideal solution for ensuring accurate energy metering in EV charging infrastructures.

# **1.2 Key Features**

#### **High Accuracy Measurement**

AcuDC 300 is IEC 62053-41:2021 Class 0.5 & EN50470-4 Class C compliant, delivering precise measurements for revenue-grade billing applications. Current measurements are measured with the use of DC shunts at an accuracy level of 0.2% between -650A to 650A, as well as direct connection for voltage measurements at 0.1% accuracy from 60V to 1000V, covering the entire range of operation for most DC fast charging stations.

#### **Cable Loss Compensation**

Resistance in the cable may lead to energy loss in the form of heat, especially for high-current DC fast chargers. The CLC is able to adjust for the loss when energy received by the EV is less than the energy produced. The AcuDC 300 cable loss compensation calculates the loss based on real-time current, voltage, and cable resistance to ensure more accurate billing data.

#### **Electronic Metrology Seal**

The electronic seal function secures important settings configurations and data from unauthorized tampering. The seal function can be activated and deactivated by toggling the AcuDC 300 seal switch located under the protective front casing, enhancing the EV Charging meter's security. The AcuDC 300 is sealed by default.

#### **Data Logging**

AcuDC 300 allows real-time metering data to be stored onto non-volatile memory ensuring information will be preserved even when the meter is powered off. The DC meter includes four configurable data loggers, and each can be programmed independently to record different

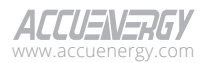

parameters. Each data record is timestamped, allowing for precise tracking to pinpoint the exact moment each record was logged.

#### **Compact & Flexible**

The AcuDC 300 meter is 125mm in length, 69mm in width, and 125mm in height, making it a compact device that can easily fit inside an EV charging station. The meter conforms to a standard 35mm DIN rail mount for a simplified installation process.

## **1.3 Function List**

The AcuDC 300 provides powerful data collection and processing functions. In addition to measuring various standard basic parameters, the AcuDC 300 can perform advanced demand metering, max/min statistic recording, energy accumulation, and data logging. A complete list of AcuDC 300 functions is shown in Table 1-1.

| Function            |           | Parameter                                                                                                    |  |  |
|---------------------|-----------|----------------------------------------------------------------------------------------------------|--|--|
| Real-Time Measuring |           | Voltage<br>Measured Voltage<br>Compensated Voltage<br>Current<br>Power<br>Ripple Factor U<br>Ripple Factor I                                                                                         |  |  |
|                     | Demand    | Demand I<br>Demand P                                                                                                    |  |  |
| Energy              |           | Import Energy<br>Export Energy<br>Net Energy<br>Total Energy                                                                                                    |  |  |
| Keal-Time Energy    | Charge    | Import Energy<br>Export Energy<br>Net Energy<br>Total Energy                                                                                                    |  |  |
| Max/Min with T      | imestamps | Max Demand I<br>Max Demand P<br>Max Voltage, Min Voltage<br>Max Current, Min Current<br>Max Power, Min Power<br>Max Ripple Factor U, Min Ripple Factor U<br>Max Ripple Factor I, Min Ripple Factor I |  |  |

#### Table 1-1 AcuDC 300 Function List

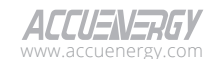

# Introduction

| Functio                                         | on                                     | Parameter                                                                                                    |  |  |
|-------------------------------------------------|----------------------------------------|----------------------------------------------------------------------------------------------------|--|--|
| Data Logging                                    | Data Log 1<br>Data Log 2<br>Data Log 3 | Measured Voltage (float)<br>Compensated Voltage (float)<br>Current (int), (float)<br>Power (int), (float)<br>Ripple Factor U (int), (float)<br>Demand Current Import (int), (float)<br>Demand Current Export (int), (float)<br>Demand Power Import (int), (float)<br>Demand Power Export (int), (float)<br>Import Energy (double)<br>Export Energy (double)<br>Net Energy (double)<br>Total Energy (double)<br>Import Charge (double)<br>Net Charge (double)<br>Total Charge (double) |  |  |
| Trend Logging<br>for Max/Min/Average Data Log 4 |                                        | Measured Voltage (float)<br>Compensated Voltage (float)<br>Current (float)<br>Power (float)<br>Ripple Factor U (float)<br>Ripple Factor I (float)<br>Demand Current Import (float)<br>Demand Current Export (float)<br>Demand Power Import (float)<br>Demand Power Export (float)                                                                                                    |  |  |
|                                                 | Device Run-Time                        | Hours                                                                                                    |  |  |
| Time                                            | Device Load-Time                       | Hours                                                                                                    |  |  |
|                                                 | Device Clock                           | Year-Month-Date Hours: Minutes: Seconds, Weekdays                                                                                                    |  |  |

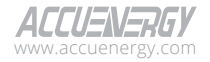

# **Chapter 2: Hardware Installation**

#### AcuDC 300 EV Charging Meter Safety Considerations Before Installation

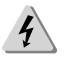

The installation must be performed by a qualified professional who has received formal training and have experience with high voltage and current devices. Appropriate safety wear is mandatory to ensure safe installation.

Caution must be taken before working on voltage and current channels, including cables and terminal blocks.

Do not supply input voltage above the rated maximum limit of the meter and devices connected to it. Before energizing the meter, please refer to the meter's label and specifications.

Do not perform high voltage tests or insulation experiments to output, input, or communication terminals.

Use dry cloth to wipe the meter if necessary.

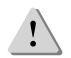

An unsuitable environment may affect the measurement accuracy, system function, cause hardware damage, or even lead to safety hazards.

Before installation, make sure the application meets the requirements from specification, including:

| Power Supply                          | 9-36V                          |
|---------------------------------------|--------------------------------|
| Voltage Input                         | 0-1000                         |
| Current Input                         | ±650A                          |
| Transient Voltage                     | Overvoltage Category II        |
| Altitude                              | 0 to 2000m                     |
| Pollution                             | Degree 2                       |
| Operating & Storage Temperature Range | –35°C to 70°C (–31°F to 158°F) |
| Relative Humidity Range               | 0% to 95%                      |

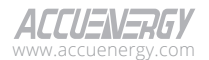

10

## 2.1 Appearance and Dimensions

The AcuDC 300 has an LED display located on the front and a DIN rail mounted on the rear. The following figures provide the front view and side view of AcuDC 300.

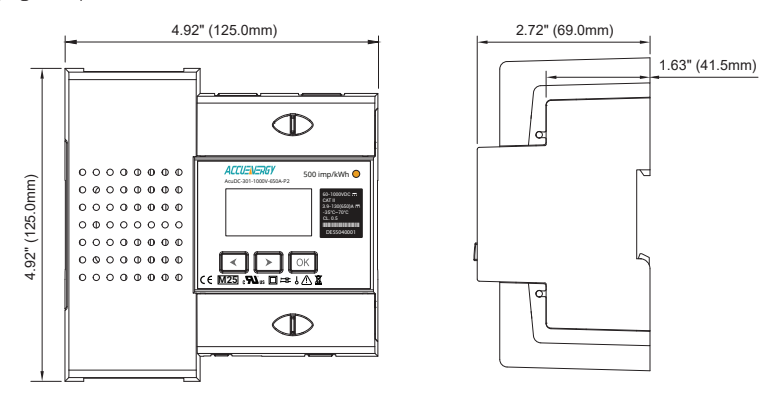

#### Figure 2-1 AcuDC 300 Front and Side View Diagram

The parts of the AcuDC 300 are listed in the table below and illustrated in Figure 2-2.

| Part Name                 | Description                                                         |
|---------------------------|---------------------------------------------------------------------|
| 1) Front Casing           | Transparent front meter casing with accessible display and controls |
| 2) Pulse LED Indicator    | LED light to indicate energy pulse signal.                          |
| 3) Current Input Terminal | Built-in shunt used in direct connection.                           |
| 4) Seal Switch            | Enable and disable the seal status.                                 |
| 5) RS485 Terminal         | Modbus RS485 communication port.                                    |
| 6) LCD screen             | Backlight screen.                                                   |
| 7) Navigation Key         | Three keys to navigate through the screen and configure settings.   |
| 8) Power Supply Terminal  | Control power input.                                                |
| 9) Voltage Input Terminal | Used for voltage input.                                             |
| 10) DIN Rail              | Used on a 35mm DIN rail mount.                                      |
| 11) Ethernet Port         | Single RJ45 Ethernet Connector                                      |

|  | Table 2-1 | AcuDC | 300 | Part | Name | and | Descri | otion |
|--|-----------|-------|-----|------|------|-----|--------|-------|
|--|-----------|-------|-----|------|------|-----|--------|-------|

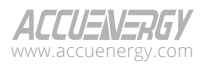

#### AcuDC 300 Series EV Charging Meter

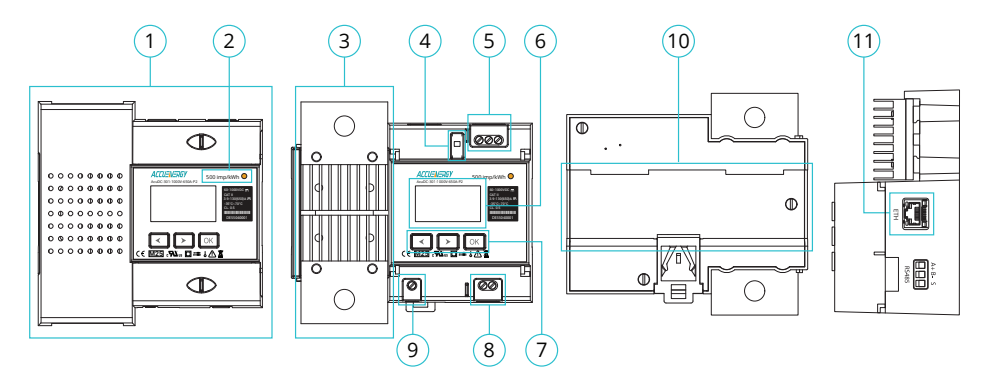

Figure 2-2 AcuDC 300 Part Identification Diagram

# 2.2 Din Rail Mount Installation

The following instructions below describes how to mount the AcuDC 300 meter onto a standard 35mm (1.38in) DIN rail.

#### **Installation Steps**

- 1. From the back of the AcuDC 300, simultaneously and carefully pull down the clip lock as shown in ① of Figure 2-3.
- Position the AcuDC 300 so its back is facing the DIN rail. Place the AcuDC 300 two upper mounting brackets over the top of the DIN rail groove. Fit the AcuDC 300 onto the DIN rail as illustrated in (2) of Figure 2-3.

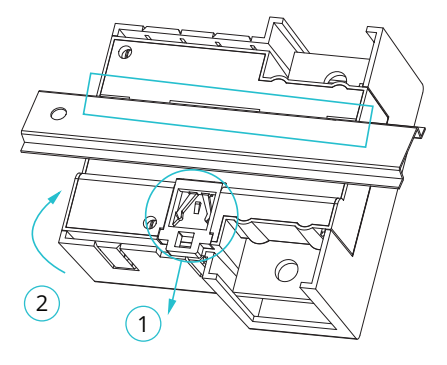

Figure 2-3 AcuDC 300 Installation on DIN Rail

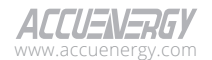

3. Release the clip lock back up (3) to secure the AcuDC 300 onto the DIN rail, as illustrated in Figure 2-4.

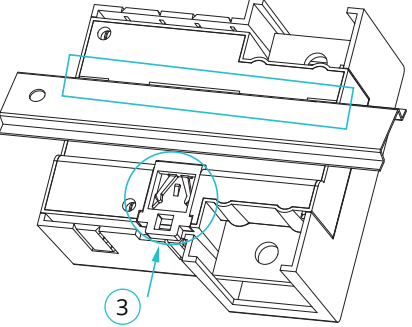

Figure 2-4 Insert Clip Lock to Secure the AcuDC 300

# 2.3 Wiring Configuration

#### 2.3.1 Power Requirement

Connect the auxiliary power supply (9-36VDC) from the power adapter to the DC Power Port (+, -). Ensure that a 9-36V Class 1 power adapter is used for the meter. The maximum current consumption is 0.3A at 9VDC.

**NOTE:** The 9-36VDC power supply unit is sold separately. Accuenergy recommends using the AcuLink-RIK-PSU.

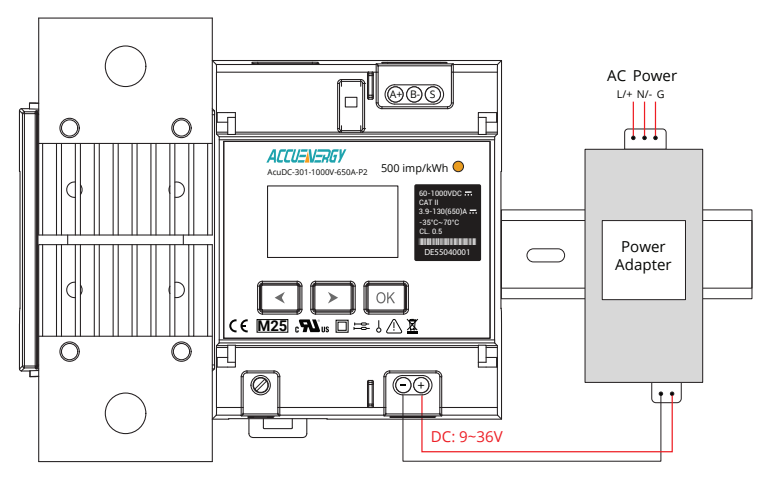

Figure 2-5 AcuDC 300 Power Supply Wiring

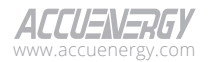

#### 2.3.2 Voltage Input Wiring

AcuDC 300 supports voltage signals up to 1000Vdc OVCII.

A fuse (typical 1A/1500Vdc) should be used in the voltage input loop.

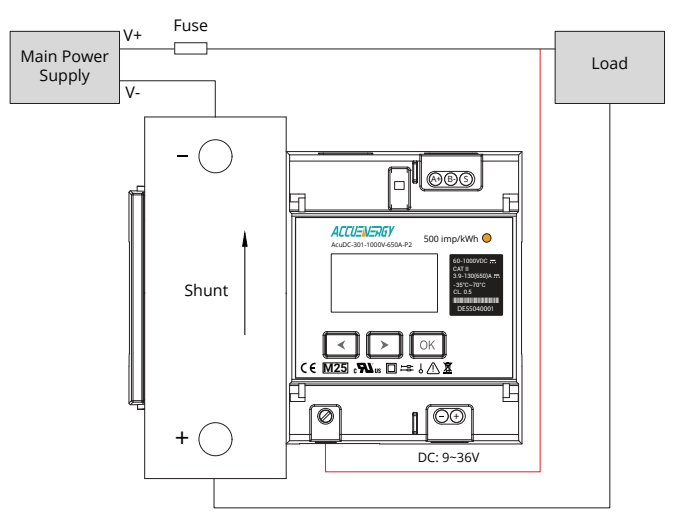

Figure 2-6 AcuDC 300 Voltage Wiring

#### 2.3.3 Current Input Wiring

The AcuDC 300 series meter features a built-in shunt for direct DC current measurements up to 650A. It supports a single current input channel.

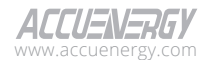

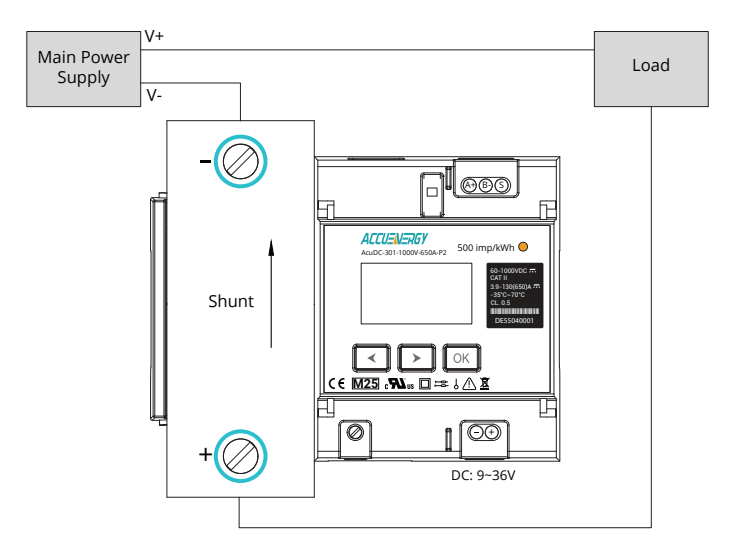

Figure 2-7 AcuDC 300 Current Wiring

#### 2.3.4 Communication

#### 2.3.4.1 RS485

AcuDC 300 supports serial RS485 communication via Modbus RTU. The terminals are denoted as A+, B- and S.

- A+ is the positive differential terminal.
- B- is the negative differential terminal.
- S is used for a shield connection.

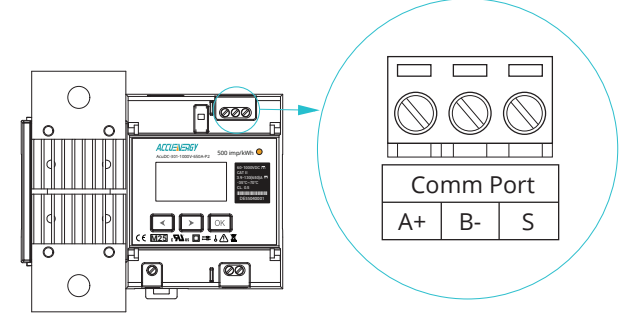

Figure 2-8 Communication Port

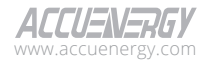

The maximum distance of the cable should not exceed 1200m. A shorter cable should be used if more devices are connected to the same communication link or when using a higher baud rate.

In instances where the master device is equipped with an RS232 port, an RS232-to-RS485 converter is required to connect to the AcuDC 300 RS485 interface.

To improve communication quality:

- A high-quality shielded twisted pair cable with a gauge of 22 AWG needs to be used.
- Pay attention to "single-point earthing". This means that there is only one side for the shield to be connected to the ground in a communication link.
- Topology with a "T" type connection should be avoided. No new branches except from the starting point.
- Keep communication cables away from sources of electrical noise to reduce interference.
- When several devices are connected in daisy chain to the same communication line, a termination resistor (typical value 120-300Ω, 0.25W) should be used at the end of the circuit (the last device of the chain) to end the communication line.

#### 2.3.4.2 Ethernet

The AcuDC 300 includes a single RJ45 connector to physically access the Ethernet network. It is recommended to use a CAT 5 cable. The mechanical and electrical characteristics of the connector are consistent with the requirements of IEC 60603-7.

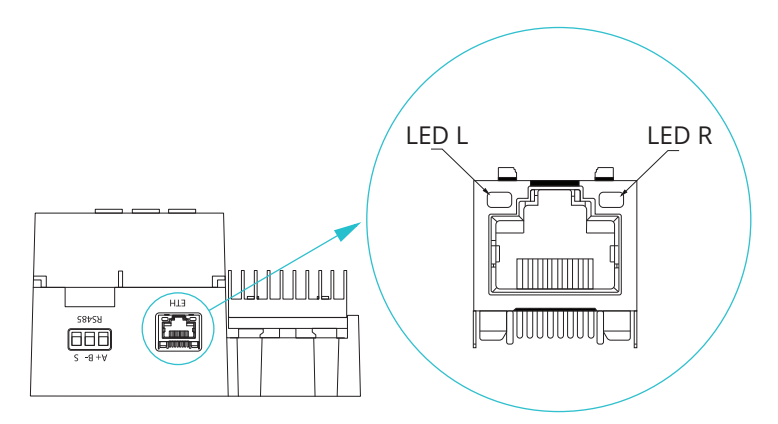

Figure 2-9 AcuDC 300 RJ45 Connector

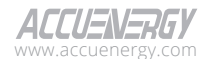

| Pin number | Name                | Description     |  |
|------------|---------------------|-----------------|--|
| 1          | TX+                 | Transmit Data + |  |
| 2          | TX- Transmit Data - |                 |  |
| 3          | RX+                 | Receive Data +  |  |
| 4          | n/c Not Connected   |                 |  |
| 5          | n/c                 | Not Connected   |  |
| 6          | RX-                 | Receive Data -  |  |
| 7 n/c      |                     | Not Connected   |  |
| 8          | n/c                 | Not Connected   |  |

#### Table 2-2 Ethernet Pin Index Chart

**LED\_L (Yellow):** Displays the speed status. When the LED is on, it indicates a transmission speed of 100Mpbs. When the LED is off, it represents a speed of 10Mbps.

**LED\_R (Green):** Displays the link and activity status. When the LED is on, it indicates the Ethernet port is establishing a connection. A blinking LED indicates there is data transmission activity.

#### 2.3.5 Wiring and Terminal Characteristic Chart

Use a 3 x 0.5mm (DIN 5264) screwdriver to connect and disconnect the wires. Copper wires with the following specifications shall be used for wiring:

| Terminal<br>Name | Functions             | Terminal<br>Type       | Wire/<br>Terminals/<br>Accessories<br>Range | Terminal<br>Cross<br>Section | Screw<br>Torque | Temperature<br>Rating |
|------------------|-----------------------|------------------------|---------------------------------------------|------------------------------|-----------------|-----------------------|
| +, -             | DC Power Port         | Plated<br>Welding Type | 22AWG ~<br>18AWG                            | 2.5mm <sup>2</sup>           | 0.5N.m          | 105°C                 |
| V+               | Voltage Input<br>Port | Plated<br>Welding Type | 16AWG ~<br>14AWG                            | 2.5mm <sup>2</sup>           | 0.5N.m          | 105°C                 |

Table 2-3 Wiring and Terminal Characteristic Chart

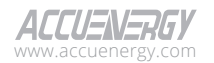

|                    | Current Input<br>Wires            | Stripped<br>Wires with<br>Terminal    |                                                                                                    | Min. 380mm <sup>2</sup>                |                        |       |
|--------------------|-----------------------------------|---------------------------------------|----------------------------------------------------------------------------------------------------|----------------------------------------|------------------------|-------|
|                    | Terminal                          | Terminals of<br>the Stripped<br>Wires |                                                                                                    | Min:<br>1100mm²<br>(Contacted<br>Area) | User should            |       |
| +,  -              |                                   |                                       | Screw Diameter:<br>9.4 ~ 10.3mm                                                                                            |                                        | ensure the<br>shunt is | 105°C |
|                    | Terminal Fitting                  | Screw and<br>Gasket                   | The inner<br>diameter of the<br>gasket must<br>be larger than<br>10.5mm & the<br>outer diameter<br>is larger than<br>30mm. |                                        | connected.             |       |
| RS485<br>A+, B-, S | RS485<br>Communication<br>Port    | Plated<br>Welding Type                | 22AWG ~<br>18AWG                                                                                                    | 2.5mm²                                 | 0.4N.m                 | 105°C |
| ETH                | Ethernet<br>Communication<br>Port | Standard<br>10/100<br>Mbit/s Cable    |                                                                                                    |                                        | Not Defined            | 105°C |

# 2.4 Metrology Seal Function

The AcuDC 300 supports a metrology sealing feature where the meter can be electronically sealed to prevent any tampering of its settings or readings. The seal function can only be enabled and disabled by toggling the physical seal switch on the AcuDC 300 EV Charging meter. It cannot be modified from the AcuDC 300 display screen or Acuview 2 software. The Modbus register address for the seal status can be found later in the manual in Chapter 5.

The unlock icon  $\blacksquare$  and the locked icon indicate the seal status on AcuDC 300 screen. When the AcuDC 300 is sealed, some functions and certain parameters will be blocked. These reading parameters will still be accessible from the AcuDC 300 display screen or by Modbus. However, they cannot be changed or modified.

NOTE: The AcuDC 300 is sealed by default.

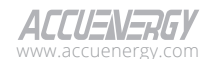

| Parameters             | Screen Page | Meter Display Keys | Modbus Communication |
|------------------------|-------------|--------------------|----------------------|
| RS485 Baud Rate        | P01         |                    |                      |
| RS485 Parity           | P02         |                    |                      |
| Modbus Slave ID        | P03         |                    |                      |
| Modbus RTU Enable      | P04         |                    |                      |
| Modbus TCP Enable      | P05         |                    |                      |
| Modbus TCP Port        | P06         |                    |                      |
| Demand Method          | P07         | $\checkmark$       | √                    |
| Demand Window          | P08         | $\checkmark$       | √                    |
| Demand Update Period   | P09         | $\checkmark$       | √                    |
| Energy Pulse Parameter | P10         | $\checkmark$       | √                    |
| Energy Pulse Constant  | P11         | $\checkmark$       | √                    |
| Backlight Off Delay    | P12         |                    |                      |
| Cable Loss Comp        | P13         | $\checkmark$       | √                    |
| Cable Resist           | P14         | $\checkmark$       | √                    |
| Clear Energy           | P15         | $\checkmark$       | √                    |
| Clear Charge           | P16         | $\checkmark$       | √                    |
| Clear Demand           | P17         | $\checkmark$       | √                    |
| Clear Max/Min          | P18         |                    |                      |
| Clear Run Time         | P19         |                    |                      |
| Clear Load Time        | P20         |                    |                      |
| Clear Data Log 1       | P21         |                    |                      |
| Clear Data Log 2       | P22         |                    |                      |
| Clear Data Log 3       | P23         |                    |                      |
| Clear Data Log 4       | P24         |                    |                      |
| Factory Reset          | P25         | √                  | √                    |
| Date & Time            | P26         |                    |                      |
| Meter Password         | P27         |                    |                      |

Table 2-4 System Parameters Settings Blocked in Sealed Status

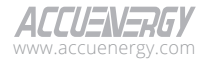

# Chapter 3: Meter Display Screen & Parameter Settings

This chapter explains how to operate the AcuDC 300 to view real-time metering data and set parameters using the display screen and navigation keys.

# 3.1 Display Panel and Navigation Keys

The AcuDC 300 features an LCD screen and three navigation keys in the front. From left to right, there are the Left

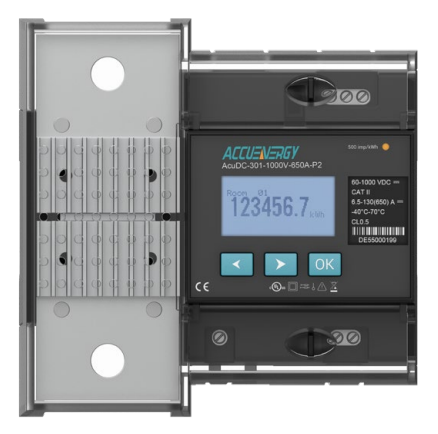

Figure 3-1 AcuDC 300 Front View

The AcuDC 300's menu structure is illustrated in Figure 3-2.

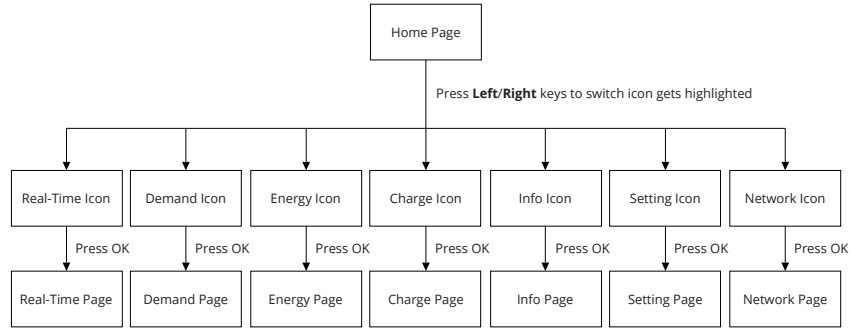

Figure 3-2 Navigation Structure of AcuDC 300 Display Screen

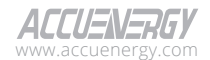

#### 3.1.1 Home Screen

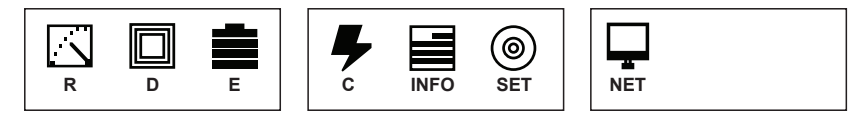

#### Figure 3-1 I/O Module Dimensions

Table 3-1 I/O Module Description

| SN | Number                            | Description                                                                                                    |
|----|-----------------------------------|----------------------------------------------------------------------------------------------------|
| 1  | <b>R</b><br>R<br>Real-Time Screen | Press the <b>Left</b> or <b>Right</b> keys to select<br>the <b>R</b> icon on the Home screen.<br>Press <b>OK</b> key to navigate to the Real-<br>Time screen.<br>Real-Time screen has four<br>subscreens:<br>• Voltage<br>• Current<br>• Power<br>• Ripple Factor |
| 2  | Demand Screen                     | Press the Left or Right keys to select<br>the D icon on the Home screen.<br>Press OK key to navigate to the<br>Demand screen.<br>Real-Time screen has two subscreens:<br>• I Demand<br>• P Demand                                                                 |
| 3  | E<br>E<br>Energy Screen           | Press the Left or Right keys to select<br>the E icon on the Home screen.<br>Press OK key to navigate to the<br>Energy screen.<br>Energy screen has two subscreens:<br>• E-IMP & E-EXP<br>• E-NET & E-TOTAL                                                        |
| 4  | Charge Screen                     | Press Left or Right keys to select the<br>C icon on the Home screen.<br>Press OK key to navigate to the<br>Charge screen.<br>Charge screen has two subscreens:<br>• C-IMP & C-EXP<br>• C-NET & C-TOTAL                                                            |

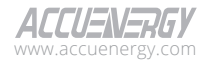

| SN | Number              | Description                                                                                                    |
|----|---------------------|----------------------------------------------------------------------------------------------------|
| 5  | INFO<br>Info Screen | Press Left or Right keys to select the<br>INFO icon on the Home screen.<br>Press OK key to navigate to the Info<br>screen.<br>Info screen has ten subscreens:<br>• Manufacturer<br>• Model<br>• Hardware Version<br>• Firmware Version & Release Date<br>• S/N (Serial Number)<br>• MAC Address<br>• Date & Time<br>• Run Time<br>• Load Time<br>• Seal Status                                                                                                    |
| 6  | Settings Screen     | Press Left or Right keys to select the<br>SET icon on the Home screen.<br>Press OK key to navigate to the<br>Settings screen.<br>NOTE: Password verification is<br>required to access this screen.<br>Setting screen has 27 subscreens:<br>• P01 RS485 Baud Rate<br>• P02 RS485 Parity<br>• P03 Modbus Slave ID<br>• P04 Modbus RTU Enable<br>• P05 Modbus RTU Enable<br>• P05 Modbus TCP Enable<br>• P06 Modbus TCP Port<br>• P07 Demand Method<br>• P08 Demand Window<br>• P09 Demand Update Period<br>• P10 Energy Pulse Parameter<br>• P11 Energy Pulse Constant<br>• P12 Backlight Off Delay<br>• P13 Cable Loss Compensation<br>• P14 Cable Resistance<br>• P15 Clear Energy<br>• P16 Clear Charge<br>• P17 Clear Demand<br>• P18 Clear Max/Min<br>• P19 Clear Run Time<br>• P20 Clear Data Log 1<br>• P23 Clear Data Log 3<br>• P24 Clear Data Log 3<br>• P24 Clear Data Log 4<br>• P25 Factory Reset<br>• P26 Date & Time<br>• P27 Meter Password |

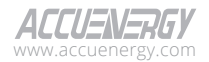

| SN | Number         | Description                                                                              |
|----|----------------|------------------------------------------------------------------------------------------|
|    |                | Press <b>Left</b> or <b>Right</b> keys to select the <b>NET</b> icon on the Home screen. |
|    |                | Press <b>OK</b> key to navigate to the Network screen.                                   |
|    |                | <b>NOTE:</b> Password verification is required to access this screen.                    |
|    | NET            | Network screen has seven sub-<br>screens:                                                |
| 7  |                | P01 DHCP                                                                                 |
|    | Network Screen | • P02 IP Address                                                                         |
|    |                | <ul> <li>P03 Subnet Mask</li> </ul>                                                      |
|    |                | • P04 Gateway                                                                            |
|    |                | • P05 DNS 1                                                                              |
|    |                | • P06 DNS 2                                                                              |
|    |                | <ul> <li>P07 Reset Network</li> </ul>                                                    |

**NOTE:** Pressing both the **Left** and **Right** keys simultaneously on any screen will return to the previous menu, while pressing the **OK** key will navigate to the selected screen.

**NOTE:** The Seal **a** icon indicates that the meter is electronically sealed, and the following settings cannot be modified:

- P10 Energy Pulse Parameter
- P11 Energy Pulse Constant
- P13 Cable Loss Compensation
- P14 Cable Resist
- P15 Clear Energy
- P16 Clear Charge
- P17 Clear Demand
- P25 Factory Reset
- Firmware update
- Calibration

# 3.2 Real-Time Screen

The AcuDC 300 screen features real-time parameters that provide instantaneous insights into the metering system's performance, including voltage, current, power, and ripple factor. For comprehensive information on real-time parameters, please refer to Chapter 4.2.

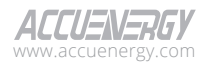

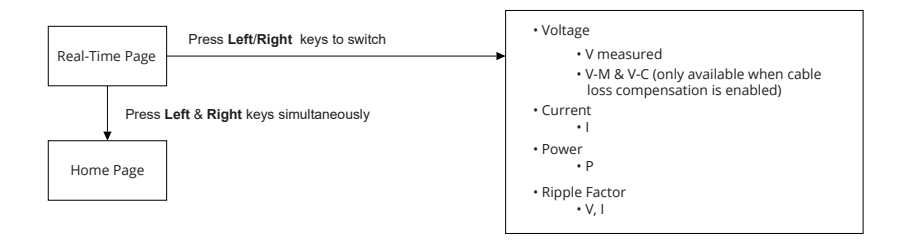

#### Figure 3-4 Real-time Display Screen Structure

Navigate to the  $\frac{1}{R}$  icon on the home screen and press **OK** to enter the Real-Time screen.

#### 3.2.1 Voltage Subscreen

#### Environment

The voltage readings will be the first subscreen to appear when entering the Real-Time screen. Press either the **Left** or **Right** key to navigate to other subscreens. To return to the previous screen press the **Left** and **Right** keys simultaneously.

| VOLTAG | E:    |   |
|--------|-------|---|
| V      | 0.000 | V |
| V - M  | 0.000 | V |
| V - C  | 0.000 | V |

Figure 3-5 Real-Time Voltage Subscreen

The Voltage subscreen displays three parameters: real-time voltage (V), voltage measured (V-M), and voltage compensated (V-C).

V-M and V-C will only be available when cable loss compensation is activated. V-M is the voltage level measured by the meter without considering the cable losses. V-C is the voltage reading after applying the cable loss compensation algorithm.

#### 3.2.2 Current Subscreen

To access the current readings from the Real-Time screen, press either the **Left** or **Right** key to navigate to the Current subscreen. To return to the previous screen press the **Left** and **Right** keys simultaneously.

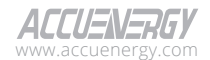

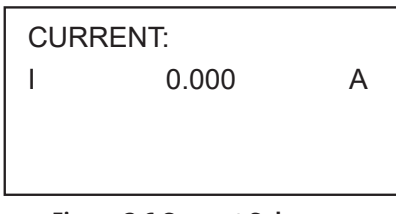

Figure 3-6 Current Subscreen

#### 3.2.3 Power Subscreen

To access the power readings from the Real-Time screen, press either the **Left** or **Right** key to navigate to the Power subscreen. To return to the previous screen press the **Left** and **Right** keys simultaneously.

| POWER: |       |    |
|--------|-------|----|
| Р      | 0.000 | kW |
|        |       |    |
|        |       |    |

Figure 3-7 Power Subscreen

#### 3.2.4 Ripple Factor Subscreen

To access the ripple factor readings from the Real-Time screen, press either the **Left** or **Right** key to navigate to the Ripple Factor subscreen. To return to the previous screen press the **Left** and **Right** keys simultaneously.

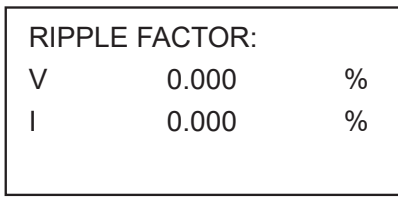

#### Figure 3-8 Ripple Factor Subscreen

Ripple factor measures how smooth the DC output is after rectification. Higher ripple factor indicates more AC components and less effective rectification, while lower ripple factor indicates smoother and more stable DC output.

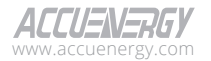

# 3.3 Demand Screen

The AcuDC 300 features demand readings of the system which can be accessed from the display screen. It includes the imported/exported current demand and power demand readings. For comprehensive information on demand parameters, please refer to Chapter 4.3.

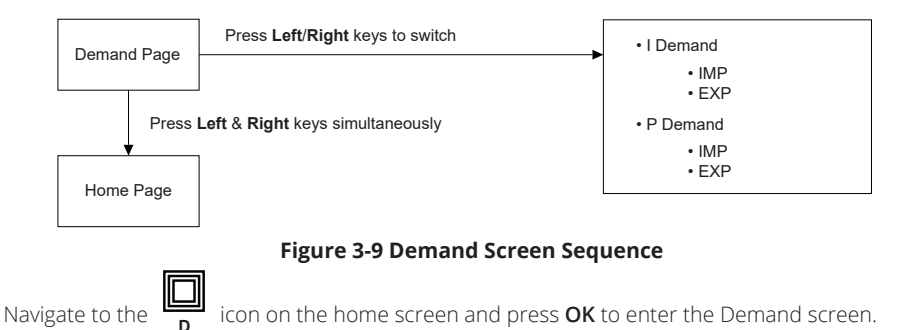

## 3.3.1 Current (I) Demand Subscreen

To access the current (I) demand readings from the Demand screen, press either the **Left** or **Right** key to navigate to the I Demand subscreen. To return to the previous screen press the **Left** and **Right** keys simultaneously.

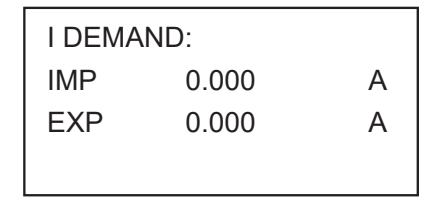

Figure 3-10 Import/Export Current Demand Subscreen

AcuDC 300 measures import (IMP) and export (EXP) current demand, where import current demand refers to the current flowing into the facility from the grid, and export current demand refers to the current flowing out of the facility into the grid.

#### 3.3.2 Power (P) Demand Subscreen

To access the power (P) demand readings from the Demand screen, press either the **Left** or **Right** key to navigate to the P Demand subscreen. To return to the previous screen press the **Left** and **Right** keys simultaneously.

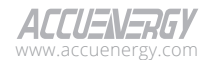

26

| P DEM | AND:  |    |
|-------|-------|----|
| IMP   | 0.000 | kW |
| EXP   | 0.000 | kW |
|       |       |    |

Figure 3-11 Import/Export Power Demand Subscreen

AcuDC 300 measures import (IMP) and export (EXP) power demand, where import power demand refers to the power drawn from the grid and into the facility, and export power demand refers to the power flowing out of the facility and back into the grid.

# 3.4 Energy Screen

The AcuDC 300 features Energy readings of the system which can be accessed from the display screen. It includes imported/exported energy and the net/total energy readings. For comprehensive information on Energy parameters, please refer to Chapter 4.4.

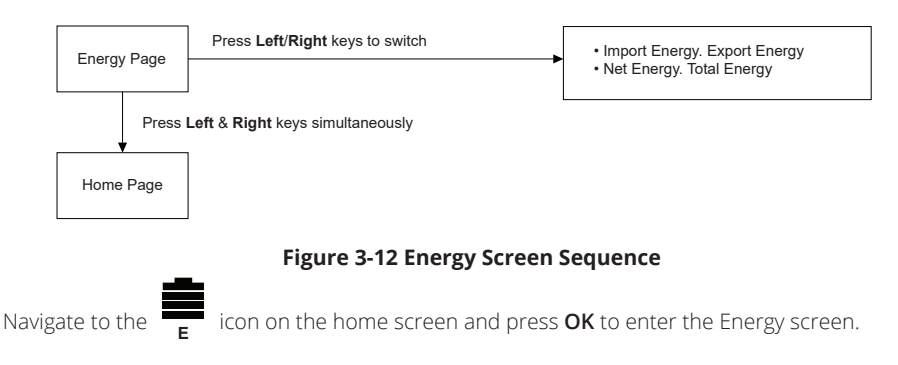

#### 3.4.1 Import/Export Energy Subscreen

To access the import energy and export energy readings from the Energy screen, press either the **Left** or **Right** key to navigate to the Import/Export Energy subscreen. To return to the previous screen press the **Left** and **Right** keys simultaneously.

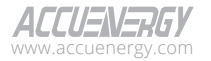

| E-IMP: |     |
|--------|-----|
| 0.0395 | kWh |
| E-EXP: |     |
| 0.0000 | kWh |

Figure 3-13 Import/Export Energy Subscreen

AcuDC 300 measures import (E-IMP) and export (E-EXP) energy, where import energy refers to the energy consumed (power flowing into the facility from the grid), and export energy refers to the energy generated (power flowing from the facility back to the grid).

#### 3.4.2 Net/Total Energy Subscreen

To access the net energy and total energy readings from the Energy screen, press either the **Left** or **Right** key to navigate to the Net/Total Energy subscreen. To return to the previous screen press the **Left** and **Right** keys simultaneously.

| E-NET:   |     |
|----------|-----|
| 0.0395   | kWh |
| E-TOTAL: |     |
| 0.0395   | kWh |

Figure 3-14 Net & Total Energy Subscreen

Net energy (E-NET) is the difference between the energy imported and exported over a specific period, while total energy (E-TOTAL) is the sum of imported and exported energy over a specific period.

# 3.5 Electrical Charge Screen

The AcuDC 300 features electrical charge readings of the system which can be accessed from the display screen. It includes imported/exported electrical charge and the net/total electrical charge readings. For comprehensive information on Charge parameters, please refer to Chapter 4.4.

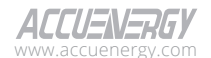

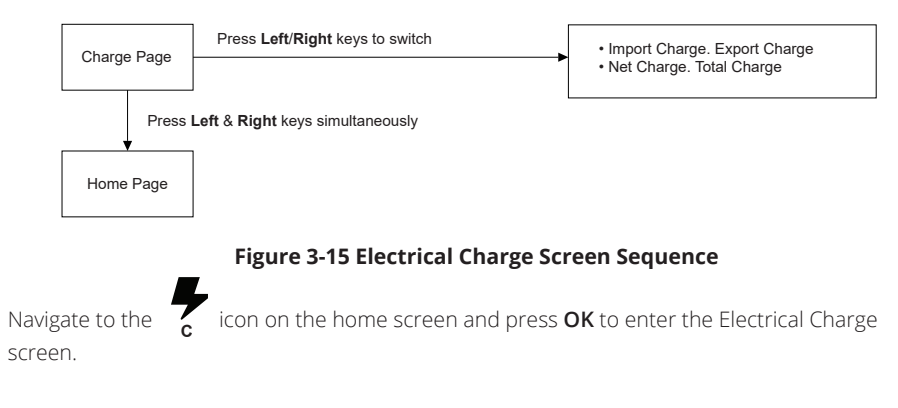

#### 3.5.1 Import/Export Charge Subscreen

To access the import/export charge readings from the Charge screen, press either the **Left** or **Right** key to navigate to the Import/Export Charge subscreen. To return to the previous screen press the **Left** and **Right** keys simultaneously.

| C-IMP: |    |
|--------|----|
| 0.0000 | Ah |
| C-EXP: |    |
| 0.0000 | Ah |

#### Figure 3-16 Import/Export Charge Subscreen

Import charge (C-IMP) refers to the electric charges while power is flowing to the facility from the grid, and export charge (C-EXP) refers to the electric charges while power is flowing out from the facility back to the grid.

#### 3.5.2 Net/Total Charge Subscreen

To access the net energy and total energy readings from the Energy screen, press either the **Left** or **Right** key to navigate to the Net/Total Charge subscreen. To return to the previous screen press the **Left** and **Right** keys simultaneously.

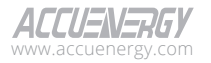

| C-NET:   |    |
|----------|----|
| 0.0000   | Ah |
| C-TOTAL: |    |
| 0.0000   | Ah |

Figure 3-17 Net and Total Charge Subscreen

Net charge (C-NET) is the difference between the electric charges imported and exported over a specific period, while total charge (C-TOTAL) is the sum of imported and exported electric charges over a specific period.

#### 3.6 Information Screen

The AcuDC 300 Info screen contains details about the device and can be accessed directly from the display screen. It includes details about the manufacturer, model, hardware version, firmware release and other info. For more details on the information screen, please refer to Chapter 4.6.9.

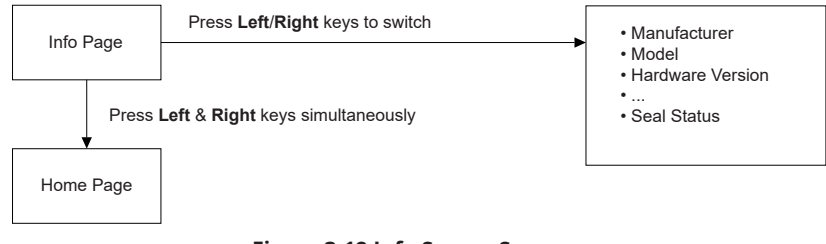

#### Figure 3-18 Info Screen Sequence

Navigate to the **INFO** icon on the home screen and press **OK** to enter the Information screen.

#### 3.6.1 Manufacturer Subscreen

To access the manufacturer information from the Info screen, press either the **Left** or **Right** key to navigate to the Manufacturer subscreen. To return to the previous screen press the **Left** and **Right** keys simultaneously.

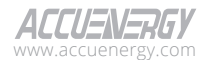

MANUFACTURER: ACCUENERGY (CANA DA)

#### Figure 3-19 Manufacturer Info Subscreen

#### 3.6.2 Model Subscreen

To access the model details from the Info screen, press either the **Left** or **Right** key to navigate to the Model subscreen. To return to the previous screen press the **Left** and **Right** keys simultaneously.

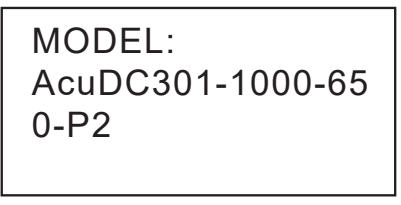

Figure 3-20 Model Info Subscreen

#### 3.6.3 Hardware Version Subscreen

To access the hardware version details from the Info screen, press either the **Left** or **Right** key to navigate to the Hardware Version subscreen. To return to the previous screen press the **Left** and **Right** keys simultaneously.

| HARDWARE VERSION |  |  |  |
|------------------|--|--|--|
| 1.01             |  |  |  |
|                  |  |  |  |

Figure 3-21 Hardware Version Info Subscreen

#### 3.6.4 Firmware Version Subscreen

To access the firmware version details from the Info screen, press either the **Left** or **Right** key to navigate to the Firmware Version subscreen. To return to the previous screen press the **Left** and **Right** keys simultaneously.

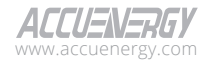

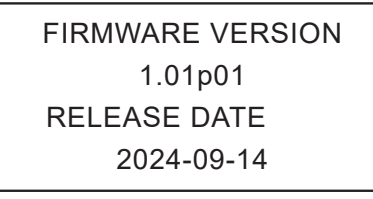

#### Figure 3-22 Firmware Version Info Subscreen

#### 3.6.5 Serial Number Subscreen

To access the serial number (S/N) information from the Info screen, press either the **Left** or **Right** key to navigate to the S/N subscreen. To return to the previous screen press the **Left** and **Right** keys simultaneously.

| S/N: |               |
|------|---------------|
|      | DCT2212000001 |

Figure 3-23 Serial Number Subscreen

#### 3.6.6 MAC Address Subscreen

To access the MAC address details from the Info screen, press either the **Left** or **Right** key to navigate to the MAC Address subscreen. To return to the previous screen press the **Left** and **Right** keys simultaneously.

| MAC ADDRESS:     |
|------------------|
| A8-A9-AA-A8-A8-A |
| 8                |
|                  |

#### Figure 3-24 MAC Address Subscreen

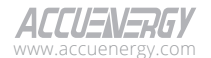

#### 3.6.7 Date & Time Subscreen

To access the date and time information from the Info screen, press either the **Left** or **Right** key to navigate to the Date & Time subscreen. To return to the previous screen press the **Left** and **Right** keys simultaneously.

DATE & TIME: 2024-01-01-0 00:25:46

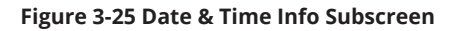

#### 3.6.8 Run Time Subscreen

The run time is how long the meter has been running since it was first powered up.

To access the run time readings from the Info screen, press either the **Left** or **Right** key to navigate to the Run Time subscreen. To return to the previous screen press the **Left** and **Right** keys simultaneously.

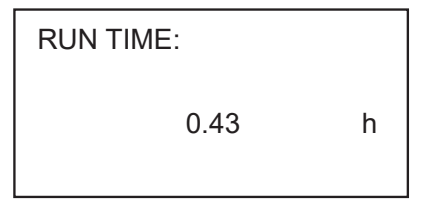

#### Figure 3-26 Run Time Subscreen

#### 3.6.9 Load Time Subscreen

To access the load time readings from the Info screen, press either the **Left** or **Right** key to navigate to the Load Time subscreen. To return to the previous screen press the **Left** and **Right** keys simultaneously.

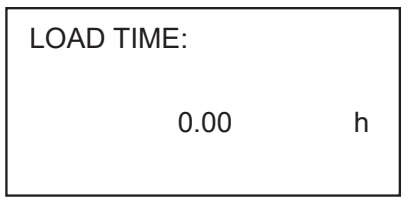

Figure 3-27 Load Time Subscreen

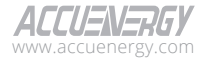

#### 3.6.10 Seal Status Subscreen

The load run time is how long the meter and been running with an active load connected to it.

To access the seal status from the Info screen, press either the **Left** or **Right** key to navigate to the Seal Status subscreen. To return to the previous screen press the **Left** and **Right** keys simultaneously.

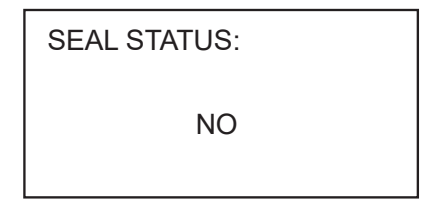

Figure 3-28 Seal Status Subscreen

# 3.7 Meter Settings Screen

The AcuDC 300 DC meter settings can be accessed from the display screen. It includes the communication, demand, energy, cable loss, clear, reset, and other configurable settings. For comprehensive information on system settings, please refer to Chapter 4.6.

If the seal status is enabled, certain settings and functions cannot be configured or modified, see Chapter 2.4 for more details.

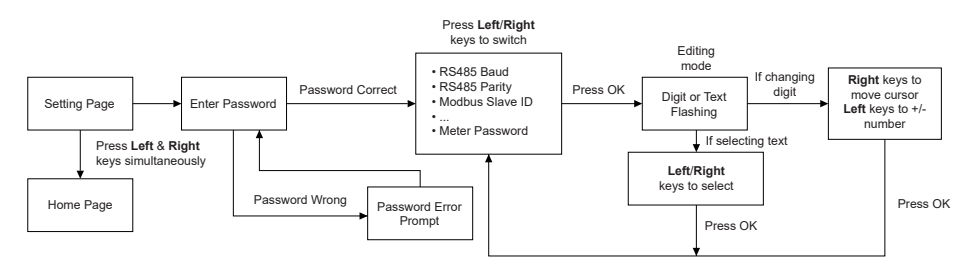

#### Figure 3-29 Setting Screen Sequence

Navigate to the

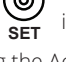

icon on the home screen and press  $\mathbf{OK}$  to enter the Meter Settings screen.

Before accessing the AcuDC 300 Meter Settings screen, the user will be prompted to enter a fourdigit password to prevent unauthorized access.

To enter the password, start by pressing the **Left** key to increment the first digit until the correct number is displayed. Press the **Right** key to navigate to the next adjacent digit. Continue until the

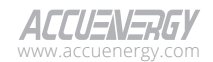

numbers of all four digits have been selected. Push the **OK** key to confirm the password input. By default, the AcuDC 300 password is set to **0000**. The following figure shows the password input screen.

| Eigure 3-30 Password Input Screen |
|-----------------------------------|
| 0000                              |
| ENTER PASSWORD:                   |

After entering the Meter Settings screen, the user can use the **Left** and **Right** keys to navigate through different subscreens.

# 3.7.1 Communication Settings

#### **Baud Rate**

The default baud rate for the AcuDC 300 is 19,200 bits per second. Users can change the baud rate (bps) to one of the following options: 2,400, 4800, 9,600, 19,200, 38,400, 57,600, 76,800, or 115,200.

The user can press the **OK** key to start changing the baud rate. Use the **Left** and **Right** key to cycle through the baud rate options until the desired number is displayed. Push the **OK** key again to confirm selection.

| P1 RS485BAUDRATE |
|------------------|
| 19200            |
|                  |

#### Figure 3-31 RS485 BPS Subscreen

#### RS485 Parity

The default RS485 parity for the AcuDC 300 is set to None1. Users can change the parity type to one of the following options: None1, None2, Odd, or Even.

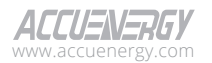

The user can press the **OK** key to change the RS485 parity. Use the **Left** and **Right** keys to cycle through parity options. Push the **OK** key to confirm the selection.

| P2 RS485 PARITY |
|-----------------|
| EVEN            |
|                 |

Figure 3-32 RS485 Parity Subscreen

#### Modbus Slave ID

The Modbus slave ID can be set within the range from 001 to 247. The default slave ID is 001.

Press the **OK** key to change the Modbus slave ID, press the **Left** key to increment the first digit until the correct number is displayed. Press the **Right** key to cycle to the next adjacent digit. Continue until the numbers of all three digits have been selected. Push the **OK** key to confirm the input.

| P3MODBUS SLAVE                 | ID     |
|--------------------------------|--------|
| 001                            |        |
|                                |        |
| Figure 3-33 Modbus Slave ID Su | bscree |

#### Modbus RTU Enable Mode

To toggle the Modbus RTU on or off, the user can press the **OK** key to change the setting. Use the **Left** and **Right** keys to switch between the Enable and Disable options. Push the **OK** key to confirm selection. By default, the Modbus RTU is enabled.

| P4 MODBUS RTU EN |
|------------------|
| ABLE             |
| ENABLE           |
|                  |
|                  |

Figure 3-34 Modbus RTU Subscreen

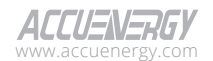
#### Modbus TCP Enable Mode

To toggle the Modbus TCP on or off, the user can press the **OK** key to change the setting. Use the **Left** and **Right** keys to switch between the Enable and Disable options. Push the **OK** key to confirm the selection. By default, the Modbus TCP is enabled.

| ABLE   |  |
|--------|--|
| ENABLE |  |

Figure 3-35 Modbus TCP Subscreen

#### Modbus TCP Port

AcuDC 300 allows users to configure the TCP port number with a range from 00001 to 65534. By default, the port number is 00502.

Press the **OK** key to change the Modbus TCP port, press the **Left** key to increment the first digit until the correct number is displayed. Press the **Right** key to cycle to the next adjacent digit. Continue until the numbers of all five digits have been selected. Push the **OK** key to confirm the input.

| P6MODBUS TCPPORT |
|------------------|
| 00502            |
|                  |

Figure 3-36 Modbus TCP Port Subscreen

# 3.7.2 Demand Settings

#### **Demand Method**

To toggle the Demand Method options, the user can press the **Right** key to switch between the Sliding and Fixed options. Push the **OK** key to confirm selection. By default, the Demand Method is Sliding.

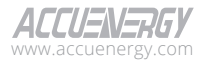

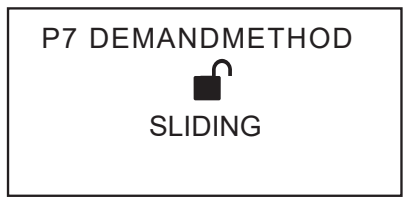

Figure 3-37 Demand Method Subscreen

Sliding window and fixed window are two different ways to calculate demand. The sliding window method requires two parameters, the demand window time and the demand update period. For example, if the demand window time is set to 15 min and the demand update period is set to 1 min, the meter will calculate the average demand for the past 15 min, and update the demand value every 1 min. Note that the demand update period must be set to less than or equal to the demand window time.

The fixed window method only requires the demand update time. The meter divides the total time into fixed, non-overlapping intervals based on the demand update time, and average demand will be calculated within those intervals independently.

#### **Demand Window Time**

Push the **OK** key to change the Demand Window Time, and press the **Left** key to increment the first digit until the correct number is displayed. Press the **Right** key to cycle to the next adjacent digit. Continue until the numbers of all two digits have been selected. Push the **OK** key to confirm the input. The demand window time range can be set between 01 to 30 minutes. By default, the demand window time is set to 15 minutes.

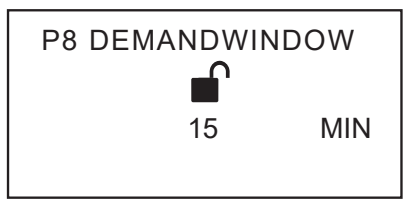

Figure 3-38 Demand Window Time Method Subscreen

# **Demand Update Period**

Push the **OK** key to change the Demand Update Period, and press the **Left** key to increment the first digit until the correct number is displayed. Press the **Right** key to cycle to the next adjacent digit. Continue until the numbers of all two digits have been selected. Push the **OK** key to confirm

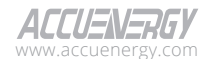

the input. The demand update period range can be set between 01 to 30 minutes. By default, the demand update period is set to 1 minute.

Updating the demand update period will have no effect when demand method is set to Fixed.

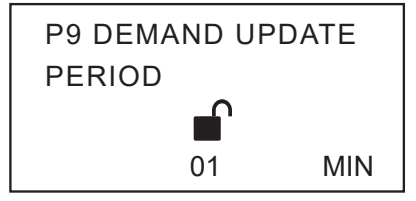

Figure 3-39 Demand Update Period Subscreen

# 3.7.3 Energy Settings

#### **Energy Pulse Parameter**

Energy pulse is an electrical signal sent from the meter to represent a fixed amount of energy consumed. The more energy consumed, the more pulses will be sent. AcuDC 300 can emit pulses according to the Import Energy, Export Energy, Net Energy and Total Energy. By default, the energy pulse is set to None.

Push the **OK** key to change the Energy Pulse Parameter, the user can then press the **Left** and **Right** keys to cycle through the energy pulse options. Push the **OK** key to confirm selection.

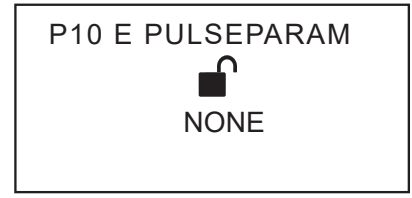

Figure 3-40 Energy Pulse Parameter Subscreen

# **Energy Pulse Constant**

The Energy Pulse Constant configures how many pulses will be sent per kWh of energy consumed.

Push the **OK** key to change the Energy Pulse Constant, press the **Left** key to increment the first digit until the correct number is displayed. Press the **Right** key to cycle to the next adjacent digit. Continue until the numbers of the digits have been selected. Push the **OK** key to confirm the input. The energy pulse constant range can be set between 0.1 to 100000.000 imp/kWh. By default, the demand update period is set to 1 imp/kWh.

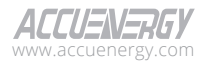

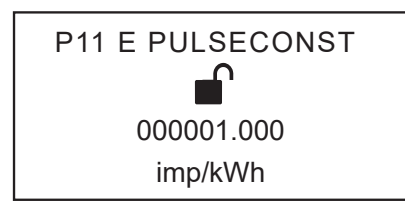

Figure 3-41 Energy Pulse Constant Subscreen

# 3.7.4 Other Settings

# Backlit Off Delay

The Backlit Off Delay setting determines how long the display backlight remains on when the meter is inactive before automatically diming the display.

Press the **OK** key to change the Backlit Off Delay, press the **Left** key to increment the first digit until the correct number is displayed. Press the **Right** key to cycle to the next adjacent digit. Continue until the numbers of all three digits have been selected. Push the **OK** key to confirm the input. The backlit off delay range can be set between 001 to 030 minutes. By default, the demand update period is set to 001 minute.

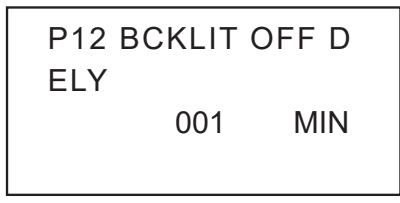

Figure 3-42 Backlight OFF Delay Subscreen

# 3.7.5 Cable Loss Settings

#### **Cable Loss Compensation**

Cable resistance can lead to inaccuracies in energy measurements, as a portion of the energy will be dissipated as heat. For billing applications such as EV charging stations, it is important to ensure the customer is only billed for the amount that is delivered. The AcuDC 300 compensates for cable losses using its resistance, ensuring accurate and reliable measurements.

To toggle the Cable Loss Compensation on or off, the user can press the **Right** key to switch between the Enable and Disable options. Push the **OK** key to confirm selection. By default, the cable loss compensation is set to Disable.

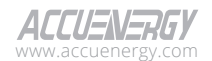

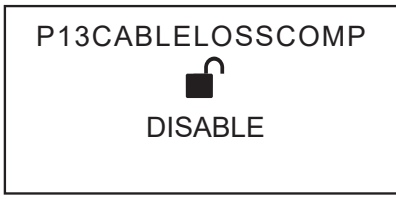

Figure 3-43 Cable Loss Compensation Subscreen

# **Cable Resistance**

The cable resistance can be set within a range of 0.0000 to 6.5535  $\Omega$  , with the default value set to 0  $\Omega.$ 

To change the cable resistance, press the **Left** key to increment the first digit until the correct number is displayed. Press the **Right** key to cycle to the next adjacent digit. Continue until the numbers of all the digits have been selected. Push the **OK** key to confirm the input.

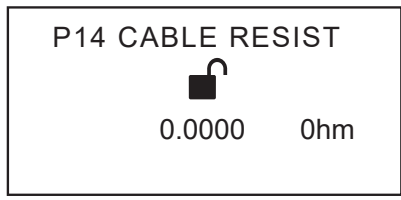

Figure 3-44 Cable Resistance Setting Subscreen

# 3.7.6 Clear and Reset Function

# Clear Energy

The Clear Energy setting allows the user to remove all energy data from the AcuDC 300 DC meter. The user can press the **Left** and **Right** keys to switch between the Yes and No options. Select Yes to delete all energy data. Push the **OK** key to confirm selection.

ALERT: All energy data will be permanently removed from the AcuDC 300 DC meter.

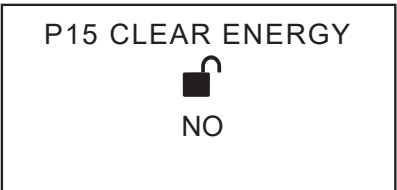

Figure 3-45 Clear Energy Subscreen

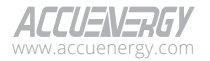

#### **Clear Electrical Charge**

The Clear Electrical Charge setting allows the user to remove all charge data from the AcuDC 300 DC meter. The user can press the **Left** and **Right** keys to switch between the Yes and No options. Select Yes to delete all charge data. Push the **OK** key to confirm selection.

ALERT: All electrical charge data will be permanently removed from the AcuDC 300 DC meter.

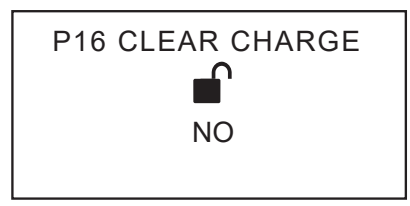

Figure 3-46 Clear Charge Subscreen

#### **Clear Demand**

The Clear Demand setting allows the user to remove all demand data from the AcuDC 300 DC meter. The user can press the **Left** and **Right** keys to switch between the Yes and No options. Select Yes to delete all demand data. Push the **OK** key to confirm selection.

ALERT: All demand data will be permanently removed from the AcuDC 300 DC meter.

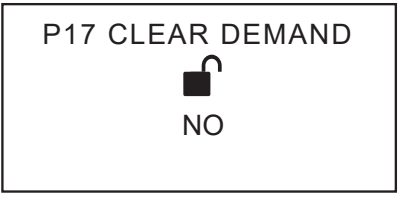

Figure 3-47 Clear Demand Subscreen

# Clear Max/Min

The Clear Max/Min setting allows the user to remove all maximum and minimum data from the AcuDC 300 DC meter. The user can press the **Left** and **Right** keys to switch between the Yes and No options. Select Yes to delete all max/min data. Push the OK key to confirm selection.

**ALERT:** All maximum and minimum data will be permanently removed from the AcuDC 300 DC meter.

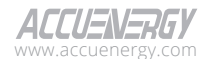

| Figure 2.48 Clear Max/Min Subscreen |
|-------------------------------------|
| NO                                  |
| NO                                  |
| P18 CLEAR MAXMIN                    |
|                                     |

#### Figure 3-48 Clear Max/Min Subscreen

#### **Clear Runtime**

The Clear Runtime setting allows the user to remove all runtime data from the AcuDC 300 DC meter. The user can press the **Left** and **Right** keys to switch between the Yes and No options. Select Yes to delete all run time data. Push the **OK** key to confirm selection.

ALERT: All run time data will be permanently removed from the AcuDC 300 DC meter.

| P19CLEAR RUNTIME<br>NO |
|------------------------|
| P19CLEAR RUNTIME       |
| P19CLEAR RUNTIME       |
|                        |

Figure 3-49 Clear Runtime Subscreen

# Clear Load Time

The Clear Load Time setting allows the user to remove all load time data from the AcuDC 300 DC meter. The user can press the **Left** and **Right** keys to switch between the Yes and No options. Select Yes to delete all load time data. Push the **OK** key to confirm selection.

ALERT: All load time data will be permanently removed from the AcuDC 300 DC meter.

| PZUCLEARLOADTIME |  |
|------------------|--|
|                  |  |
| NO               |  |
| No               |  |
|                  |  |

Figure 3-50 Clear Load Time Subscreen

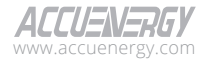

#### Clear Data Logger 1

The Clear Data Logger 1 setting allows the user to remove all stored information from the AcuDC 300 DC meter data logger 1. The user can press the **Left** and **Right** keys to switch between the Yes and No options. Select Yes to delete all data logger 1 data. Push the **OK** key to confirm selection.

**ALERT:** All stored data from data logger 1 will be permanently removed from the AcuDC 300 DC meter.

| P21CLEARDATALOG1 |  |
|------------------|--|
| NO               |  |

Figure 3-51 Clear Data Logger 1 Subscreen

#### Clear Data Logger 2

The Clear Data Logger 2 setting allows the user to remove all stored information from the AcuDC 300 DC meter data logger 2. The user can press the **Left** and **Right** keys to switch between the Yes and No options. Select Yes to delete all data logger 2 data. Push the **OK** key to confirm selection.

**ALERT:** All stored data from data logger 2 will be permanently removed from the AcuDC 300 DC meter.

| P22CLEARDATALOG2 |  |  |  |  |  |  |
|------------------|--|--|--|--|--|--|
| NO               |  |  |  |  |  |  |

Figure 3-52 Clear Data Logger 2 Subscreen

#### Clear Data Logger 3

The Clear Data Logger 3 setting allows the user to remove all stored information from the AcuDC 300 DC meter data logger 3. The user can press the **Left** and **Right** keys to switch between the Yes and No options. Select Yes to delete all data logger 3 data. Push the **OK** key to confirm selection.

**ALERT:** All stored data from data logger 3 will be permanently removed from the AcuDC 300 DC meter.

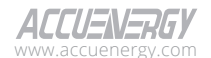

| NO               |
|------------------|
| NO               |
| P23CLEARDATALOG3 |
|                  |

#### Figure 3-53 Clear Data Logger 3 Subscreen

#### Clear Data Logger 4

The Clear Data Logger 4 setting allows the user to remove all stored information from the AcuDC 300 DC meter data logger 4. The user can press the **Left** and **Right** keys to switch between the Yes and No options. Select Yes to delete all data logger 4 data. Push the **OK** key to confirm selection.

**ALERT:** All stored data from data logger 4 will be permanently removed from the AcuDC 300 DC meter.

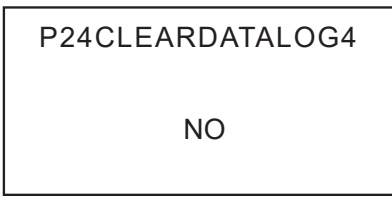

Figure 3-54 Clear Data Logger 4 Subscreen

# **Factory Reset**

The Factory Reset setting allows the user to reset the AcuDC 300 DC meter back to its original default factory settings. The user can press the **Left** and **Right** keys to switch between the Yes and No options. Select Yes to factory reset the AcuDC 300 DC meter. Push the **OK** key to confirm selection.

**ALERT:** All custom settings will be reset to its factory default and all stored data will be permanently removed from the AcuDC 300 DC meter.

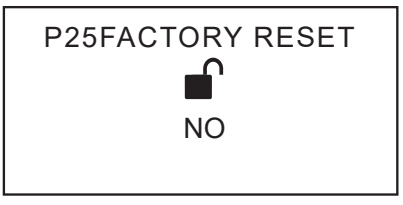

Figure 3-55 Factory Reset Subscreen

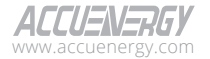

#### Date & Time

Press the **OK** key to change the Meter Date & Time, press the **Left** key to increment the first digit until the correct number is displayed. Press the **Right** key to cycle to the next adjacent digit. Continue until the numbers of all date and time digits have been selected. Push the **OK** key to confirm the input.

P26 DATE&TIME 2024-01-01 16:26:58

Figure 3-56 Date & Time Setting Subscreen

#### **Reset Password**

The Reset Password setting allows the user to set the AcuDC 300 DC meter password to their desired value. Press the **OK** key to change the password, press the **Left** key to increment the first digit until the correct number is displayed. Press the **Right** key to cycle to the next adjacent digit. Continue until the numbers of all digits have been selected. Push the **OK** key to confirm the input. Password can also be reset using Acuview 2, refer to Chapter 4.6.5.

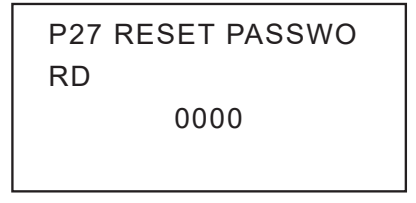

Figure 3-57 AcuDC 300 Reset Password Subscreen

# 3.8 Network Settings Screen

The AcuDC 300 DC network settings can be accessed from the display screen. It includes the DHCP, IP address, subnet mask, gateway, DNS1, DNS2, and the reset network configuration settings. For comprehensive information on network settings, please refer to Chapter 4.6.1.

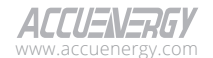

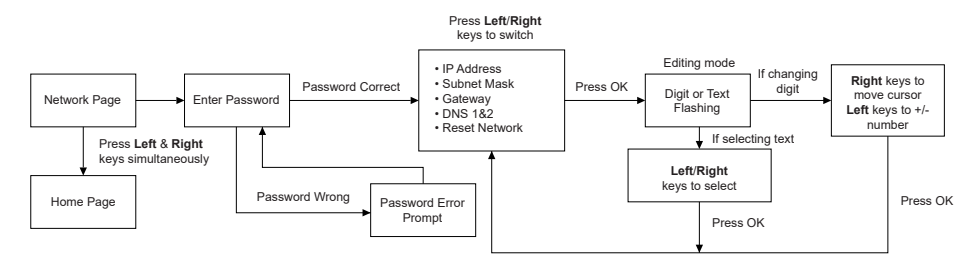

#### Figure 3-58 Network Setting Screen Sequence

Navigate to the **NET** icon on the home screen and press **OK** to enter the Network Settings screen.

Before accessing the AcuDC 300 Network Settings screen, the user will be prompted to enter a four-digit password to prevent unauthorized access. See section 3.7 on how to enter the password using the navigation key.

# 3.8.1 DHCP Subscreen

Press the **OK** key to change the DHCP setting, the user can press the **Left** and **Right** key to switch between the Auto and Manual options. Push the **OK** key to confirm selection. When set to Auto, the meter will automatically assign an IP address. By default, the DHCP is set to Manual.

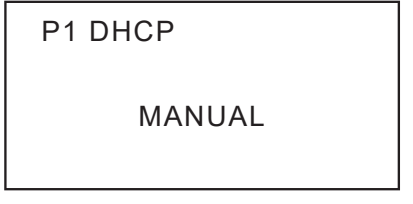

Figure 3-59 DHCP Setting Subscreen

# 3.8.2 IP Address Subscreen

Push the **OK** key to change the IP address, press the **Left** key to increment the first digit until the correct number is displayed. Press the **Right** key to cycle to the next adjacent digit. Continue until all digits have been selected. Push the **OK** key to confirm the input. By default, the IP address is set to 192.168.1.254.

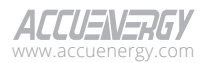

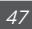

P2 IP ADDRESS

192.168.001.254

#### Figure 3-60 IP Address Configuration

# 3.8.3 Subnet Mask Subscreen

Push the **OK** key to change the Subnet Mask, press the **Left** key to increment the first digit until the correct number is displayed. Press the **Right** key to cycle to the next adjacent digit. Continue until all digits have been selected. Push the **OK** key to confirm the input. By default, the Subnet Mask is set to 255.255.255.000.

P3 SUBNET MASK 255.255.255.000

Figure 3-61 Subnet Mask Configuration

# 3.8.4 Gateway Subscreen

Push the **OK** key to change the Gateway, press the **Left** key to increment the first digit until the correct number is displayed. Press the **Right** key to cycle to the next adjacent digit. Continue until all digits have been selected. Push the **OK** key to confirm the input. By default, the gateway is set to 192.168.001.001.

P4 GATEWAY

192.168.001.001

**Figure 3-62 Gateway Configuration** 

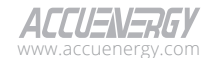

# 3.8.5 Preferred DNS Server (DNS1) Subscreen

Push the **OK** key to change the DNS1, press the **Left** key to increment the first digit until the correct number is displayed. Press the **Right** key to cycle to the next adjacent digit. Continue until all digits have been selected. Push the **OK** key to confirm the input. By default, the DNS1 is set to 008.008.008.008.

P5 DNS1

008.008.008.008

Figure 3-63 DNS 1 Address Configuration

# 3.8.6 Alternate DNS Server (DNS2) Subscreen

Push the **OK** key to change the DNS2, press the **Left** key to increment the first digit until the correct number is displayed. Press the **Right** key to cycle to the next adjacent digit. Continue until all digits have been selected. Push the **OK** key to confirm the input. By default, the DNS2 is set to 008.008.004.004.

P6 DNS2

008.008.004.004

|        |      | -   | ~ |         | ~   | <b>~</b> |       |
|--------|------|-----|---|---------|-----|----------|-------|
| Figure | 3-64 | DNS | 2 | Address | Con | figura   | ation |

# 3.8.7 Reset Network Subscreen

The Reset Network setting allows the user to reset the AcuDC 300 DC meter network back to its default setting. The user can press the **Left** and **Right** keys to switch between the Yes and No options. Select Yes to reset the network. Push the **OK** key to confirm selection.

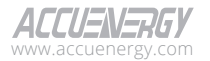

| P7 RESET NETWORK                    |  |  |  |  |  |
|-------------------------------------|--|--|--|--|--|
| NO                                  |  |  |  |  |  |
|                                     |  |  |  |  |  |
| Figure 3-65 Reset Network Subscreen |  |  |  |  |  |

**ALERT:** All existing network configurations will be permanently removed from the AcuDC 300 DC meter.

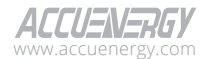

# Chapter 4: Advanced Functions and Data Monitoring via Acuview 2

The AcuDC 300 features advanced metering capabilities to measure a multitude of power, energy, and power quality parameters. Some advanced functions are only accessible from the Acuview 2 Meter Data Management Software to access additional information.

# 4.1 Acuview 2 Initial Setup

The Acuview 2 is a free data management software compatible with Microsoft Windows® operating system to supplement the AcuDC 300 's functionality. It can be used to read and log advanced metering data, as well as configure and view settings at a remote location. This software is free to download at <a href="http://www.accuenergy.com/acuview2">www.accuenergy.com/acuview2</a>.

# 4.1.1 Launch Acuview 2

With the computer turned on, use your mouse to double-click the Acuview 2 icon on the desktop, or left-click the Start icon from your taskbar to locate and left-click the Acuview 2 icon to launch the Acuview 2 software. The Acuview 2 software will start up and an **Add Connection** window will appear. The **Add Connection** window allows users to either select an existing meter from the list or add a new meter.

| Select         Name         Serial Number         Model         Connection           AcuDC-300-rtu         DCT2212000001         AcuDC-300         Com 3 |        |
|----------------------------------------------------------------------------------------------------|--------|
| Select         Name         Serial Number         Model         Connection           AcuDC-300-rtu         DCT2212000001         AcuDC-300         Com 3 | 5      |
| AcuDC-300-rtu DCT2212000001 AcuDC-300 Com 3                                                                                                    | Remove |
|                                                                                                    | Ŵ      |
| AcuDC-300-tcp DCT2212000001 AcuDC-300 192.168.1.254                                                                                                    | Ŵ      |
| $\oplus$                                                                                                    |        |

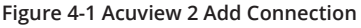

Add a New Meter Connection: Clicking the (+) Add button allows the Add Device panel to appear. The user is required to enter AcuDC 300 information to establish a Modbus RTU or Modbus TCP communication.

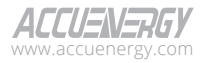

| M Add Conr | nection       |               |           |                 | - 🗆 X         |  |  |
|------------|---------------|---------------|-----------|-----------------|---------------|--|--|
|            |               |               |           | 🔺 Meter         |               |  |  |
|            |               |               |           | Name            | AcuDC-300-rtu |  |  |
| Select     | Name          | Serial Number | Model     | Model           | AcuDC-300 🗸   |  |  |
|            | AcuDC-300-rtu | DCT2212000001 | AcuDC-300 | Connect Way     | Modbus RTU 🗸  |  |  |
|            | AcuDC-300-tcp | DCT2212000001 | AcuDC-300 | 🖌 Connectio     | n             |  |  |
|            |               | $\oplus$      |           | Timeout         | 2000 ms       |  |  |
|            |               |               |           | Scan Rate       | 2000 ms       |  |  |
|            |               |               |           | Modbus R        | ти            |  |  |
|            |               |               |           | Com Number      | 3             |  |  |
|            |               |               |           | Slave Address   | 1 📉           |  |  |
|            |               |               |           | Baud Rate       | 19200 🗸       |  |  |
|            |               |               |           | Parity          | Even 🗸        |  |  |
|            |               |               |           | Advanced        |               |  |  |
|            |               |               |           | Tag (Coming Soo | n)            |  |  |
|            |               |               |           | Notor           |               |  |  |
|            |               |               |           | Notes           |               |  |  |
|            |               |               |           |                 |               |  |  |
|            |               |               |           |                 |               |  |  |
|            |               |               |           | Save 💾          |               |  |  |

Figure 4-2 Add New AcuDC 300 Panel Using Acuview 2

Name: Customized name for the AcuDC 300 meter.

Model: Select AcuDC 300 as the meter model.

Connect Way: Modbus RTU or Modbus TCP.

**Timeout:** Specifies when the connection will time out and disconnect if there is no response from the meter after the set time lapses. By default, the timeout is set at 2000 milliseconds (ms).

**Scan Rate:** Acuview 2 polls from AcuDC 300 every 2000ms by default. The range is between 1000 to 30000ms.

Configure the necessary connection information for either Modbus RTU or Modbus TCP. The connection details are discussed in Chapter 4.1.2 (Modbus RTU) and Chapter 4.1.3 (Modbus TCP). Click the **Save** button after all settings have been completed, and the AcuDC 300 will be successfully added to the list.

# 4.1.2 Connecting with Modbus RTU

The AcuDC 300 RS485 port can be used to establish a connection to the Acuview 2 through Modbus RTU protocol. This physical communication layer uses a half-duplex, single twisted pair,

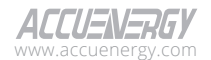

52

two-wire transmission where data travels in one direction at a time. The send (A+) and receive (B-) data signals are shared between the two wires.

Figure 4-1 depicts the wire configuration between the RS485-USB and the AcuDC 300. The AcuDC 300 RS485 port has three terminals, A+ (Positive), B- (Negative), and S (Shield).

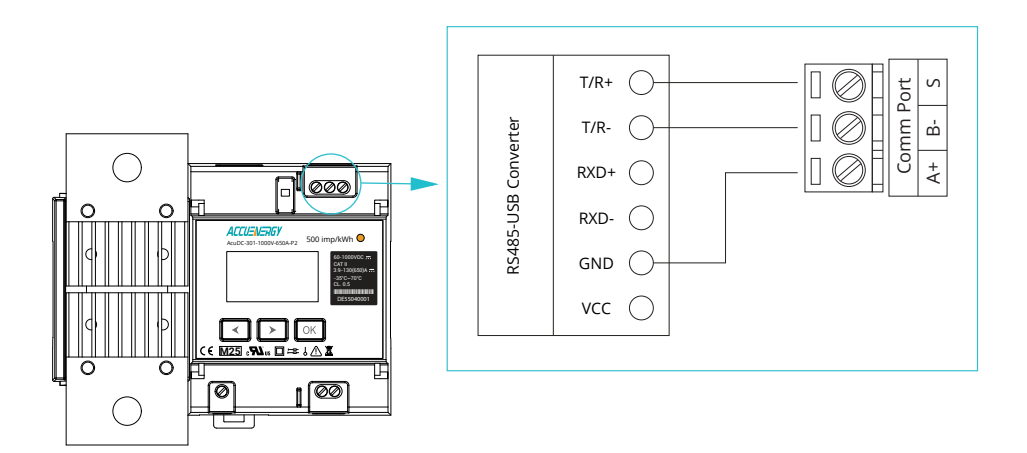

#### Figure 4-4 RS485-USB Connection to AcuDC 300

After connecting the RS485-to-USB converter to the computer, the COM port must be identified in order to connect to the AcuDC 300.

To assign the COM port,

- 1. Open the **Device Manager** window on the personal computer.
- From the list, locate and click Ports (COM & LPT) to expand the selection to find the COM port number.

The following figure illustrates that the RS485-to-USB converter has been allocated to COM4.

**NOTE:** The COM port may be different on each PC. Be sure to identify the correct COM port used by the RS485-to-USB converter.

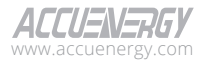

| 🛓 Device Manager                           | - | × |
|--------------------------------------------|---|---|
| File Action View Help                      |   |   |
| (= ->   II   II II   II   II   II   II   I |   |   |
| > 🚯 Bluetooth                              |   | ^ |
| > 💻 Computer                               |   |   |
| > 👝 Disk drives                            |   |   |
| > 🏣 Display adapters                       |   |   |
| > 🔐 DVD/CD-ROM drives                      |   |   |
| > 🞽 Firmware                               |   |   |
| > 🛺 Human Interface Devices                |   |   |
| > 🝙 Imaging devices                        |   |   |
| > 🧱 Keyboards                              |   |   |
| > III Mice and other pointing devices      |   |   |
| > 🛄 Monitors                               |   |   |
| > 🕎 Network adapters                       |   |   |
| ✓ I Ports (COM & LPT)                      |   |   |
| 💭 USB Serial Port (COM4)                   |   |   |
| > 🖂 Print queues                           |   |   |
| > 🖻 Printers                               |   |   |
| > Processors                               |   |   |
| > P Security devices                       |   |   |
| > 📲 Software components                    |   |   |
| > Software devices                         |   |   |
| > 🕡 Sound, video and game controllers      |   |   |
| > 🍇 Storage controllers                    |   |   |
| > 🏣 System devices                         |   |   |
| > 🏺 Universal Serial Bus controllers       |   |   |
| > 🚍 WSD Print Provider                     |   |   |
|                                            |   |   |

Figure 4-4 COM Port Number Assigned to RS485-to-USB Converter

| 🔺 Modbus RTU  | 1      |        |
|---------------|--------|--------|
| Com Number    | 1      | $\sim$ |
| Slave Address | 1      | $\sim$ |
| Baud Rate     | 19200  | $\sim$ |
| Parity        | None 1 | $\sim$ |

# Figure 4-5 Acuview 2 Modbus RTU Connection Setting

Slave Address: Parameter ranges from 1 to 247.

**Baud Rate:** The rate at which information is transmitted. Select a rate speed from the options of 2,400 bits/s, 4,800 bits/s, 9,600 bits/s, 19,200 bits/s, 38,400 bits/s, 57,600 bits/s, 76,800 bits/s, and 115,200 bits/s.

Parity: Available parameter options for parity are **None1** (no parity, 1 stop bit), **None2** (no parity, 2 stop bit), **Even**, and **Odd**.

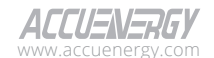

### Default Modbus RTU setting:

Modbus Slave Address: 1 COM Number: 1 Baud Rate: 19200 Parity: None1 (no parity, 1 stop bit)

| Add Connec | tion  |               |           | _          | - ×    |
|------------|-------|---------------|-----------|------------|--------|
|            |       |               |           | Connect    | S      |
| Select     | Name  | Serial Number | Model     | Connection | Remove |
|            | DC300 | DCT2410999999 | AcuDC-300 | Com 3      | Î      |
|            |       | $\oplus$      |           |            |        |
|            |       |               |           |            |        |

#### Figure 4-6 Connecting AcuDC 300 to Acuview 2 through Modbus RTU

Once the AcuDC 300 has been successfully added to the Acuview 2, a connection can be established by selecting the AcuDC 300 from the list and clicking on the **Connect** button located in the upper right corner of the window. The AcuDC 300 will automatically connect to the Acuview 2.

# 4.1.3 Connecting with Modbus TCP

The AcuDC 300 supports connection via Modbus TCP, which utilizes the Ethernet communication interface. To establish a connection using Modbus TCP, ensure that the AcuDC 300 and the computer running Acuview 2 are connected to the same local area network (LAN).

| Modbus TC   | P         |        |
|-------------|-----------|--------|
| IP Address  | 192.168.0 | 60.230 |
| Unit ID     | 1         | $\sim$ |
| Port Number | 502       | $\sim$ |

#### Figure 4-7 Acuview 2 Modbus TCP Connection Setting

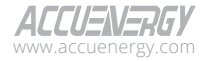

#### Default Modbus TCP settings:

IP Address:192.168.001.254 Unit ID (Slave ID): 1 Port Number: 502

| M Add Connection |           |               |          | -              |        |
|------------------|-----------|---------------|----------|----------------|--------|
|                  |           |               |          | Connect        | S      |
| Select           | Name      | Serial Number | Model    | Connection     | Remove |
|                  | Test1-TCP | DCE22120001   | AcuDC-EV | 192.168.60.162 | â      |
|                  | Test1     | DCE22120001   | AcuDC-EV | Com 5          | Î      |
|                  |           | $\oplus$      |          |                |        |

#### Figure 4-8 Connecting AcuDC 300 to Acuview 2

Once the AcuDC 300 has been successfully added to the Acuview 2, a connection can be established by selecting the AcuDC 300 from the list and clicking on the **Connect** button located in the upper right corner of the window, and the AcuDC 300 will automatically connect to the Acuview 2.

# 4.2 Basic Analog Measurements

AcuDC 300 lists standard basic analog measurements from Acuview 2. A full summary of these parameters is listed in the following table.

| Parameter Type | Parameter Name        | Resolution | Accuracy |
|----------------|-----------------------|------------|----------|
|                | Voltage               | 0.001V     | 0.1%     |
|                | Measured Voltage      | 0.001V     | 0.1%     |
|                | Compensated Voltage   | 0.001V     | 0.1%     |
| Basic          | Current               | 0.001A     | 0.2%     |
|                | Power                 | 0.001kW    | 0.5%     |
|                | Voltage Ripple Factor | 0.001%     | N/A      |
|                | Current Ripple Factor | 0.001%     | N/A      |

#### Table 4-1 AcuDC 300 Basic Analog Measurements

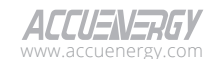

| ng > Real-Time Read              | ing > Real-Time Metering | Save To File 💾        | Reset Demand |                                                    |         |
|----------------------------------|--------------------------|-----------------------|--------------|----------------------------------------------------|---------|
| Basic                            |                          |                       |              |                                                    |         |
| Voltage                          | 400.0 V                  | Measured Voltage      | 0.000 V      | Compensated Voltage                                | 0.000 V |
| Current                          | 125.0 A                  | Voltage Ripple Factor | 2.0%         | Current Ripple Factor                              | 5.0%    |
| Power                            | 50.0 kW                  |                       |              |                                                    |         |
| Demand                           |                          |                       |              |                                                    |         |
| Current Import                   | 24.0 A                   | Current Export        | 0.000 A      | Power Import 5                                     | i5.0 kW |
| Power Export                     | 0.000 kW                 |                       |              |                                                    |         |
| Max Demand                       |                          | Maximum               |              | Time Stamn                                         |         |
| I IMP (Demand)                   |                          | 200.0 A               |              | 2024-10-09 14:32:33:129                            |         |
|                                  |                          |                       |              |                                                    |         |
| I EXP (Demand)                   |                          | 10.0 A                |              | 2017-01-01 00:16:08:338                            |         |
| I EXP (Demand)<br>P IMP (Demand) |                          | 10.0 A<br>360.0 kW    |              | 2017-01-01 00:16:08:338<br>2024-10-09 14:32:33:129 |         |

# Figure 4-9 Accessing Real-Time Metering Data via Acuview 2

# 4.3 Demand

AcuDC 300 supports demand measurements. A full summary of these demand parameters is listed in the following table.

| Table 4-2 AcuDC 300 | Demand | Measurements |
|---------------------|--------|--------------|
|---------------------|--------|--------------|

| Parameter Type | Parameter Name | Resolution | Accuracy |
|----------------|----------------|------------|----------|
| Demand         | Current Import | 0.001A     | 0.2%     |
|                | Current Export | 0.001A     | 0.2%     |
|                | Power Import   | 0.001kW    | 0.5%     |
|                | Power Export   | 0.001kW    | 0.5%     |

| Demand         |          |                |         |                    |          |
|----------------|----------|----------------|---------|--------------------|----------|
| Current Import | 0.000 A  | Current Export | 0.000 A | Power Import       | 0.000 kW |
| Power Export   | 0.000 kW |                |         |                    |          |
| 🔺 Max Demand   |          |                |         |                    |          |
| Channel        |          | Maximum        |         | Time Stamp         |          |
| I IMP (Demand) |          | 0.090 A        |         | 2024-10-09 14:32:3 | 3:129    |
| I EXP (Demand) |          | 0.000 A        |         | 2017-01-01 00:16:0 | 8:338    |
| P IMP (Demand) |          | 0.001 kW       |         | 2024-10-09 14:32:3 | 3:129    |
| P EXP (Demand) |          | 0.000 kW       |         | 2017-01-01 00:16:0 | 8:338    |

**Figure 4-10 Demand Readings** 

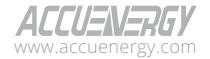

# 4.4 Energy and Charge

AcuDC 300 supports energy and charge measurements. A full summary of these energy and charge parameters is listed in the following table.

| Parameter Type | Parameter Name | Resolution | Accuracy |
|----------------|----------------|------------|----------|
|                | Import Energy  | 0.0001kWh  | 0.5%     |
| From (         | Export Energy  | 0.0001kWh  | 0.5%     |
| Energy         | Net Energy     | 0.0001kWh  | 0.5%     |
|                | Total Energy   | 0.0001kWh  | 0.5%     |
|                | Import Charge  | 0.0001Ah   | 0.5%     |
| Charge         | Export Charge  | 0.0001Ah   | 0.5%     |
| Charge         | Net Charge     | 0.0001Ah   | 0.5%     |
|                | Total Charge   | 0.0001Ah   | 0.5%     |

#### Table 4-3 AcuDC 300 Energy and Charge Measurements

| eading > Real-Time Reading | > Real-Time Energy Save To File 💾 |               |            |       |
|----------------------------|-----------------------------------|---------------|------------|-------|
| Energy                     |                                   |               | Clear E    | nergy |
| Import Energy              | 0.0000 kWh                        | Export Energy | 0.0000 kWh |       |
| Net Energy                 | 0.0000 kWh                        | Total Energy  | 0.0000 kWh |       |

| Charge        |           |               | Clear Charge |
|---------------|-----------|---------------|--------------|
| Import Charge | 0.0085 Ah | Export Charge | 0.0003 Ah    |
| Net Charge    | 0.0082 Ah | Total Charge  | 0.0088 Ah    |

# Figure 4-11 Real-Time Energy Readings

Clear Energy: Reset energy readings to 0.

Clear Charge: Reset charge readings to 0.

# 4.5 Max/Min

AcuDC 300 logs maximum and minimum statistics for all real-time parameters along with a timestamp indicating when they occurred. All data are stored in non-volatile memory, so all statistical information is preserved when the AcuDC 300 loses power or is powered off.

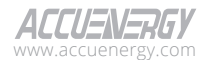

| teading > Max/Min Save 1 | o File 💾 Reset Max/Min | Ð                       |          |                         |
|--------------------------|------------------------|-------------------------|----------|-------------------------|
| 🖌 Max / Min              |                        |                         |          |                         |
| Channel                  | Maximum                | Time Stamp              | Minimum  | Time Stamp              |
| Volts                    | 15.559 V               | 2024-10-08 08:38:38:115 | 0.000 V  | 2024-10-08 13:07:29:552 |
| 1                        | 0.092 A                | 2024-10-09 17:22:11:879 | 0.000 A  | 2024-10-08 13:07:29:552 |
| Р                        | 0.001 kW               | 2024-09-30 09:30:03:532 | 0.000 kW | 2024-10-08 13:07:29:552 |
| Ripple Factor U          | 0.466                  | 2024-10-08 08:49:54:52  | 0.000    | 2024-10-08 13:07:29:553 |
| Ripple Factor I          | 0.363                  | 2024-10-09 17:22:10:879 | 0.363    | 2024-10-09 17:22:10:879 |

Figure 4-12 Max and Min Readings

Reset Max/Min: Updating both minimum and maximum values with instantaneous readings.

# 4.6 Meter Settings

The AcuDC 300 settings can be configured from the AcuDC 300 display screen. Modbus registers, or Acuview 2.

To apply any changes made to the AcuDC 300 settings, users must click the **Update** button at the top of the panel.

**NOTE:** Refer to Chapter 3 to find out how to configure the settings from the display screen and Chapter 5 for Modbus registers.

# 4.6.1 IP Settings

| Se | tting > General | Update 🕑 Restore 4   | 9               |                 |                 |
|----|-----------------|----------------------|-----------------|-----------------|-----------------|
|    | IP Setting      |                      |                 |                 |                 |
|    |                 |                      |                 |                 |                 |
|    | DHCP            | Static IP            |                 | IP Address      | 192.168.001.254 |
|    | OFF             | Preferred DNS Server | 008.008.008.008 | Subnet Mask     | 255.255.255.000 |
|    |                 | Alternate DNS Server | 008.008.004.004 | Default Gateway | 192.168.001.001 |

Figure 4-13 IP Settings

**DHCP:** AcuDC 300 allows users to choose between manually configuring an IP address or automatically assigning one by DHCP.

Preferred DNS Server: Can also be configured from the meter screen (DNS1), refer to Chapter 3.8.5.

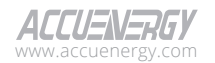

**Alternate DNS Server:** Can also be configured from the meter screen (DNS2), refer to Chapter 3.8.6.

IP Address: When DHCP is ON, the IP address will be configured automatically.

Subnet Mask: Can also be configured from the meter screen, refer to Chapter 3.8.3.

Default Gateway: Can also be configured from the meter screen, refer to Chapter 3.8.4.

# 4.6.2 Modbus Settings

| Modbus Setting      |                   |             |     |                |  |  |  |
|---------------------|-------------------|-------------|-----|----------------|--|--|--|
| Modbus RTU          |                   | Modbus TCP  |     | Modbus Address |  |  |  |
| Baud Rate<br>Parity | 19200 V<br>Even V | Port Number | 502 | Slave Address  |  |  |  |

Figure 4-14 Modbus Settings

Protocol: Modbus RTU and/or Modbus TCP.

Address: This is the slave ID, with the default value being 1. The allowable range is from 1 to 247.

**Baud Rate:** The communication speed measured in bits per second (bits/s). The default value is 19,200, and the range is from 2,400 to 115,200.

Parity: The communication parity by default is set to None1, indicating no parity and 1 stop bit.

**NOTE:** Resetting to the factory default settings will reset the communication channel. The baud rate for the communication channel will be reset to 19,200 and parity will be set to **None1**. The default slave ID address is 1.

# 4.6.3 Demand Settings

| Demand               |                  |
|----------------------|------------------|
| Demand Type          | Sliding Block $$ |
| Calculation Interval | 1 <u>^</u> min   |
| Window Interval      | 15 🔨 min         |

**Figure 4-16 Demand Settings** 

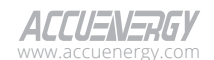

**Fixed Window Demand:** The demand is calculated by selecting the window interval between 1 to 30 minutes. The AcuDC 300 will calculate and update the demand values at the end of each window interval.

$$Demand_{fix} = rac{\sum_{t=0}^{window} P_{avg}(t)}{Window Interval}$$

**Sliding Window Demand:** The demand is calculated by selecting the window interval between 1 to 30 minutes. The AcuDC 300 will average the energy accumulated within this period, and the demand value is updated every calculation interval.

$$Demand_{slid}(n) = rac{\sum_{t=n}^{n+window} P_{avg}(t)}{Window Interval}$$

$$Demand_{slid}(n+1) = \frac{\sum_{t=(n+1)}^{(n+1)+window} P_{avg}(t)}{Window Interval}$$

**Window Interval:** The window size used in the demand calculation. The default is 15 minutes, with a range of 1 to 30 minutes.

**Calculation Interval:** The demand update interval. The default setting is 1 minute, with an adjustable range of 1 to 30 minutes. The update interval should not exceed the window interval.

# 4.6.4 Cable Loss Compensation Settings

Cable resistance can lead to inaccuracies in energy measurements, as a portion of the energy will be dissipated as heat. For billing applications such as EV charging stations, it is important to ensure the customer is only billed for the amount that is delivered. The AcuDC 300 compensates for cable losses using its resistance, ensuring accurate and reliable measurements.

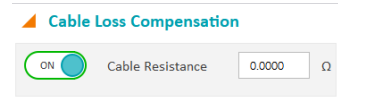

Figure 4-18 Cable Loss Compensation Settings

**Cable Resistance:** Parameters used in cable loss compensation. The range is from  $0\Omega$  to 6.5535 $\Omega$ .

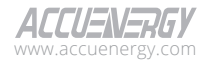

# AcuDC 300 Series EV Charging Meter

# 4.6.5 Security Settings

| Security |      |
|----------|------|
| Password | 0000 |

#### Figure 4-19 Password Settings

To access the AcuDC 300 settings from the Acuview 2 window, the user must enter a four-digit password. By default, the meter password is 0000. This password can also be changed from Acuview 2.

#### 4.6.6 Other Settings

| Other              |   |     |
|--------------------|---|-----|
| Power On Backlight | 1 | min |

#### Figure 4-20 Power On Backlight Settings

**Backlight:** Default setting is 30 minutes, with an adjustable range from 1 to 120 minutes. AcuDC 300 backlight will turn off after the specified time has lapsed.

# 4.6.7 Device Information

The AcuDC 300 features an AcuDC 300 information page on Acuview 2. Device Information includes:

- Serial Number
- Firmware Version
- Hardware Version
- Function Model
- Voltage Input
- Current Input
- Power Supply
- Mac Address
- Release Date

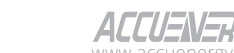

Version 1.0.0 Revised: May 2025

| Acuview 2                                                          |                     |                |                |                        |   |  |  |  |
|--------------------------------------------------------------------|---------------------|----------------|----------------|------------------------|---|--|--|--|
| All Connection                                                     | Solling Operat      | tion Itale     |                |                        |   |  |  |  |
| Connection Setting Operation Help                                  |                     |                |                |                        |   |  |  |  |
| AcuDC-                                                             | 300-tcp : DCT221200 | 0001 (AcuDC-30 | 0) 🗙           | Click To Add New Meter | + |  |  |  |
| Reading                                                            | Setting             | Setting > Devi | ce Information | Save To File           |   |  |  |  |
| <ul> <li>General</li> <li>Custom Read</li> <li>Data Log</li> </ul> |                     | Devic          | e Information  |                        |   |  |  |  |
| Device Information                                                 | n                   | Serial N       | lumber         | DCT2212000001          |   |  |  |  |
|                                                                    |                     | Firmwa         | re Version     | 1.01p01                |   |  |  |  |
|                                                                    |                     | Hardwa         | are Version    | 1.01                   |   |  |  |  |
|                                                                    |                     | Functio        | n Model        | AcuDC300               |   |  |  |  |
|                                                                    |                     | Voltage        | Input          | 1000V                  |   |  |  |  |
|                                                                    |                     | Current        | t Input        | 650A                   |   |  |  |  |
|                                                                    |                     | Power          | Supply         | 9-36V DC               |   |  |  |  |
|                                                                    |                     | Mac Ac         | idress         | ASA9AAASASAS           |   |  |  |  |
|                                                                    |                     | Release        | Date           | 2024-09-14             |   |  |  |  |
|                                                                    |                     |                |                |                        |   |  |  |  |
|                                                                    |                     |                |                |                        |   |  |  |  |

Figure 4-21 Acuview 2 Device Information

# 4.7 Time & Date Configuration

The time and date on AcuDC 300 can be configured on Acuview 2 or by writing to the Modbus registers. Refer to Chapter 5 for more details.

| Acuview 2               |                                                                     |                                                             |                                                 |
|-------------------------|---------------------------------------------------------------------|-------------------------------------------------------------|-------------------------------------------------|
| A Connection Setting Op | eration Help                                                        |                                                             |                                                 |
| AcuDC-300-tcp : DCT221  | 2000001 (AcuDC-300) ×                                               | Click To Add New Meter                                      | +                                               |
| Reading Setting         | Reading > System Status Save                                        | a To File 🖺 🛛 Reset Network 🗧                               | Factory Reset                                   |
|                         | Meter Time<br>Device Clock 2024-C                                   | 1.01 00:41:43, Sunday                                       | Set Time<br>or<br>as Custom Time<br>nt 0.00000  |
|                         | System Status<br>Device Run-Time<br>Device Load-Time<br>Seal Status | 0 hours 41 min 37 seconds<br>0 hours 0 min 0 seconds<br>OFF | Clear Device Run-Time<br>Clear Device Load-Time |

#### Figure 4-22 AcuDC 300 Time Configuration

Use PC Time: Synchronize it with the internal system clock from the user's PC.

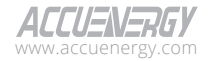

Use Custom Time: Allows the user to manually set the time on AcuDC 300.

Once an option is selected, click the **Set Time** button to confirm the changes.

**NOTE:** The AcuDC 300 will retain its time settings when powered off for up to three days. After the time period has lapsed, it will revert to the default time.

# 4.8 Data Logging

The AcuDC 300 includes a data logging feature where data is stored onto its built-in 16MB internal memory. Users can read and pull the timestamped data from memory to monitor the exact time each record was logged.

# 4.8.1 Data Log Setting

The AcuDC 300 has four data logs available where each log setting can be individually and independently programmed. This allows each data log to monitor different types of parameters, where the user can program up to 30 parameters for Data Log 1, Data Log 2, and Data Log 3 respectively. For Data Log 4, up to 11 parameters can be programmed.

Users can select and configure the data logging parameters from Acuview 2. A full summary of data log parameters is listed in the following table.

| Parameter Type     | Data Type | Parameter Name  |
|--------------------|-----------|-----------------|
|                    |           | Volts           |
|                    |           | Current         |
|                    |           | Power           |
|                    |           | V Ripple Factor |
|                    | Float 32  | l Ripple Factor |
| Real-Time Metering | Int 16    | Demand I Import |
|                    |           | Demand I Export |
|                    |           | Demand P Import |
|                    |           | Demand P Export |
|                    |           | Measured V      |
|                    |           | Compensated V   |

# Table 4-4 AcuDC 300 Data Log Parameters

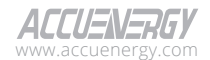

# Advanced Functions and Data Monitoring via Acuview 2

| Parameter Type | Data Type | Parameter Name |  |
|----------------|-----------|----------------|--|
|                |           | Import Energy  |  |
|                |           | Export Energy  |  |
|                |           | Net Energy     |  |
| Energy (       | Double (4 | Total Energy   |  |
| Energy         |           | Import Charge  |  |
|                |           | Export Charge  |  |
|                |           | Net Charge     |  |
|                |           | Total Charge   |  |

| _                                                                                                    |                      |                                         |                |                    |                                                                                                    |   |
|----------------------------------------------------------------------------------------------------|----------------------|-----------------------------------------|----------------|--------------------|----------------------------------------------------------------------------------------------------|---|
| Macuview 2                                                                                                    |                      |                                         |                |                    |                                                                                                    |   |
| A Connection                                                                                                    | Setting Operation    | Help                                    |                |                    |                                                                                                    |   |
| AcuDC-30                                                                                                    | 0-TCP : DCT221200000 | 01 (AcuDC-300) ×                        | Click T        | o Add New Meter    | +                                                                                                    |   |
| Reading                                                                                                    | Setting S            | etting > Data Log > Data Lo             | g 1 Update 🕑   | Restore 🕤          |                                                                                                    |   |
| General<br>Content Read<br>Data Log<br>Data Log<br>Data Log 1<br>Data Log 2<br>Data Log 3<br>Data Log 3<br>Data Log 3<br>Data Log 3<br>Data Log 3<br>Data Log 3 |                      | Data Log Param  Energy  Logging Setting | eter Selection | Add ><br>CRair All | Volis (float)<br>Current (float)<br>Power (float)<br>Bigele ractor (float)<br>Demaid (inport, float)<br>Demaid Pipor (float)<br>Demaid Pipor (float)<br>Demaid Pipor (float)<br>Compensate V (float)<br>Compensate V (float)<br>Compensate V (float)<br>Compensate V (float)<br>Compensate V (float)<br>Demaid Pipor (float)<br>Demaid Pipor (float)<br>Demaid Pipor (float)<br>Demaid Pipor (float)<br>Demaid Pipor (float)<br>Demaid Pipor (float)<br>Demaid Pipor (float)<br>Demaid Pipor (float) | - |
|                                                                                                    |                      | Space Used                              | 30             | Space Remained     | 0                                                                                                    |   |
|                                                                                                    |                      | Sectors (64 Remain)                     | 30             | Max Record         | 27300                                                                                                    |   |
|                                                                                                    |                      | Logging Interval                        | 1 min          |                    |                                                                                                    |   |
|                                                                                                    |                      |                                         |                |                    |                                                                                                    |   |

# Figure 4-23(a) Data Log 1 Settings

Add: Add the selected parameters.

Remove: Delete the selected parameters.

**Clear All:** Delete all parameters.

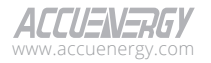

| M Acuview 2                      |                                         |                                      |                                         |
|----------------------------------|-----------------------------------------|--------------------------------------|-----------------------------------------|
| All Connection Setting Operation | Help                                    |                                      |                                         |
| AcuDC-300-TCP : DCT221200000     | 01 (AcuDC-300) × Clic                   | k To Add New Meter +                 |                                         |
| Reading Setting Set              | etting > Data Log > Data Log 1 Update 🤇 | Restore 49                           |                                         |
| General                          |                                         | Compensated V (int)<br>Export Energy |                                         |
| Data Log                         |                                         | Import Energy<br>Net Energy          |                                         |
| Data Log 1                       |                                         | Total Energy                         |                                         |
| Data Log 2                       |                                         | Import Charge<br>Export Charge       |                                         |
| Data Log 3                       |                                         | Net Charge                           |                                         |
| Device Information               |                                         | local charge                         | <u>-</u>                                |
|                                  | Logging Setting                         |                                      |                                         |
|                                  | Space Used 30                           | Space Remained 0                     |                                         |
|                                  | Sectors (64 Remain) 30                  | Max Record 27300                     |                                         |
|                                  |                                         |                                      |                                         |
|                                  | Logging Interval 1 min                  |                                      |                                         |
|                                  | Logging Mode                            |                                      |                                         |
|                                  | U ···                                   |                                      |                                         |
|                                  | Start Logging Immediately               | Start Logging Time                   | Logging Scheduler                       |
|                                  | No Stop Time (First-In First-Out)       | No Stop Time (First-In First-Out)    | Stop at End Time or Till Memory is Full |
|                                  |                                         | Start From 00:00                     | Start 2000-01-01 00:00:00               |
|                                  |                                         |                                      |                                         |
|                                  |                                         |                                      | END 2000010100000                       |

Figure 4-23(b) The Data Log 1 Logging Mode

**Memory Usage:** As parameters are added to the data log, there is a **Space Allocation** section from Acuview 2 that allows users to monitor memory usage. Data Logs 1, 2, and 3, can accommodate up to 3,145,728 bytes of data, while Data Log 4 can accommodate 1,048,576 bytes of data. Each parameter uses 14 to 144 bytes of memory. The maximum records will depend on the sector percentage configured for the data log. A higher sector percentage will result in more records being available to store in the data log.

**Registers & Sectors:** Users can set the sector to an appropriate value for Data Logs 1, 2, 3 and 4. The sector range of Data Log 1, 2, 3 is from 1 to 48, which can be freely allocated. The sector range of Data Log 4 is from 1 to 16.

**NOTE:** The combined total sector number for Data Log 1, 2 and 3 must not exceed 48, and the sector number for Data Log 4 must not exceed 16.

**Logging Mode:** Users have the option to start logging immediately or select a custom starting time without a stop time. If the memory is full, the first log will be removed to make space for new logs (First-In First-Out strategy). Users can also schedule a start and end time, in which case logging will either stop at the scheduled end time or when the memory is full.

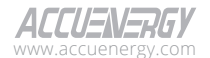

# 4.8.2 Retrieving Data Log

The data logs can be retrieved directly from Acuview 2 or by Modbus registers (Chapter 5). In Acuview 2, under the **Readings** menu tab, select Data Log. The top of the screen will show an overview of the four data logs which include the maximum number of records for the data log, the number of used records, the record size, the window status, and the first/last timestamp records.

In the number selection field, users can select which data log to retrieve the data. By default, Data Log 1 will appear. Use the menu on the left to switch between Data Log 1, 2, 3, and 4.

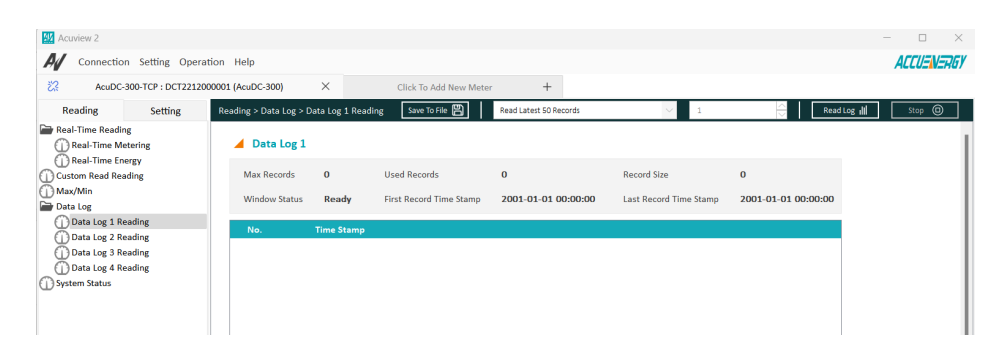

#### Figure 4-24 The Data Log Reading Window

**Read Order:** Users can select the number of records, or a specific range of records they wish to view. The following options are available:

- Read the latest 50 records
- Read 1000 records (From Selected Record)
- Read 64000 records (From Selected Record)
- Read 1000 records (From Selected Time)
- Read 64000 records (From Selected Time)

**Read Log:** Once the data log settings are configured, click on **Read Log** button from the upper right corner of the window, and the data will begin to populate. The time taken for data population will vary depending on the number of records selected to read. The data will be displayed in a tabular format, allowing users to scroll through the data. Figure 4-24 shows the retrieved data.

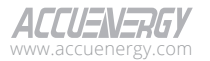

# AcuDC 300 Series EV Charging Meter

| Arminu 2                                                           |                        |                 |                         |                                                                                                    |                                    |                     |
|--------------------------------------------------------------------|------------------------|-----------------|-------------------------|----------------------------------------------------------------------------------------------------|------------------------------------|---------------------|
| A.A.                                                               |                        |                 |                         |                                                                                                    |                                    |                     |
| A Connection Setting Opera                                         | ition Help             |                 |                         |                                                                                                    |                                    |                     |
| 🔀 Reza's : DCT2410999999 (                                         | AcuDC-300) ×           | Click To Add    | New Meter +             |                                                                                                    |                                    |                     |
| Reading Setting                                                    | Reading > Data Log > D | ata Log 4 Readi | ng 🛛 Save To File 💾     | Read Latest 50 Records                                                                                                    | ~ 1                                | Read Log III        |
| Real-Time Reading                                                  | 🖌 Data Log 4           |                 |                         | Read Latest 50 Records<br>Read 1000 Records (From Selecte<br>Read 64000 Records (From Select<br>Read 1000 Records (From Select | d Record)<br>ed Record)<br>d Time) | Clear Log           |
| Custom Read Reading                                                | Max Records            | 0               | Used Records            | Read 64000 Records (From Select                                                                                                | ed Time)<br>Record Size            | 0                   |
| 🕦 Max/Min<br>🖿 Data Log                                            | Window Status          | Ready           | First Record Time Stamp | 2024-01-01 00:00:00                                                                                                    | Last Record Time Stamp             | 2024-01-01 00:00:00 |
| <ul> <li>Data Log 1 Reading</li> <li>Data Log 2 Reading</li> </ul> | No.                    | Time Stamp      |                         |                                                                                                    |                                    |                     |
| Data Log 3 Reading     Data Log 4 Reading                          |                        |                 |                         |                                                                                                    |                                    |                     |
| System Status                                                      |                        |                 |                         |                                                                                                    |                                    |                     |

#### Figure 4-25 Data Log Retrieval Panel

Stop: Exit the data log reading process.

Save to File: Save the data log as a CSV file.

# 4.9 Firmware Updating

# 4.9.1 Preparation

Download the latest version of the AcuDC 300 firmware. The firmware file usually ends with ".MFEA".

# 4.9.2 Update the Firmware

1. Click the **Operation** menu tab and select **Firmware Update**.

| A Connection Setting | Operat              | tion Help                               |                    |                 |                |                     |          |
|----------------------|---------------------|-----------------------------------------|--------------------|-----------------|----------------|---------------------|----------|
| AcuDC300-tcp : DC    | . [→ Exp<br>. → Imp | ort Configuration<br>oort Configuration | Click To           | Add New Meter   | +              |                     |          |
| Reading Settin       | C Firm              | nware Update                            | Real-Time Metering | Save To File 💾  | Reset Demand 🕂 |                     |          |
| Real-Time Reading    |                     | Denies                                  |                    |                 |                |                     |          |
| Real-Time Metering   | E cal               | sulate Bulse Constant                   |                    |                 |                |                     |          |
| Custom Read Reading  |                     | t Data La selas                         | 15.547 V           | Measured V      | 15.547 V       | Compensated V       | N/A      |
| Max/Min              | 🖬 Sto               | rt Data Logging<br>p Data Logging       | 0.089 A            | V Ripple Factor | 0.009          | I Ripple Factor     | 0.043    |
| System Status        |                     | Power                                   | 0.001 kW           |                 |                |                     |          |
|                      |                     |                                         |                    |                 |                |                     |          |
|                      |                     | Demand                                  |                    |                 |                |                     |          |
|                      |                     | Current Import                          | 0.089 A            | Current Export  | 0.000 A        | Power Import        | 0.001 kW |
|                      |                     | Power Export                            | 0.000 kW           |                 |                |                     |          |
|                      |                     | 🔺 Max Demand                            |                    |                 |                |                     |          |
|                      |                     | Channel                                 |                    | Maximum         |                | Time Stamp          |          |
|                      |                     | I IMP (Demand)                          |                    | 0.090 A         |                | 2024-01-01 00:27:08 | :490     |
|                      |                     | I EXP (Demand)                          |                    | 0.000 A         |                | 2024-01-01 03:02:33 | 839      |
|                      |                     | P IMP (Demand)                          |                    | 0.001 kW        |                | 2024-01-01 00:27:08 | 491      |
|                      |                     | P EXP (Demand)                          |                    | 0.000 kW        |                | 2024-01-01 03:02:33 | 839      |
|                      |                     |                                         |                    |                 |                |                     |          |

# Figure 4-26 Firmware Update Screen

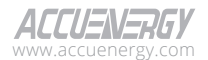

2. Select the firmware file to be updated.

### 4.9.2.1 Update the Firmware via Modbus RTU

- 1. Enable Scan Mode: In scan mode, the Acuview 2 will scan and display all active serial ports.
- 2. Select the expected COM port.

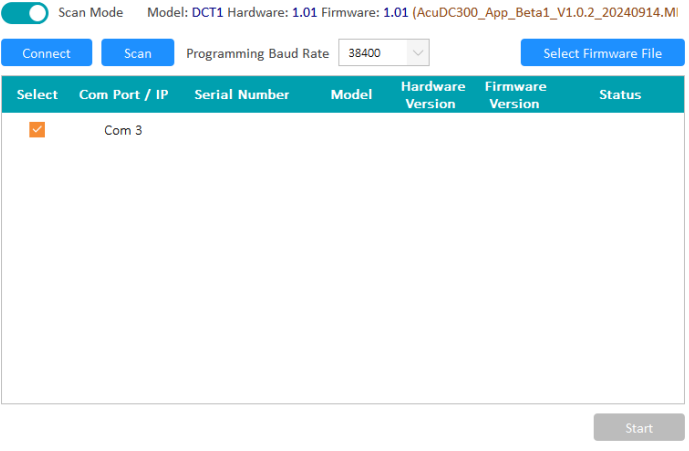

Figure 4-27 Update the Firmware via Modbus RTU

- 3. Select the COM port and then click Connect.
- 4. In the pop-up menu, configure the slave address, baud rate, and parity according to the Modbus RS485 settings of AcuDC 300, and then click **OK** to confirm.

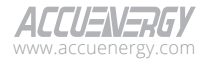

# AcuDC 300 Series EV Charging Meter

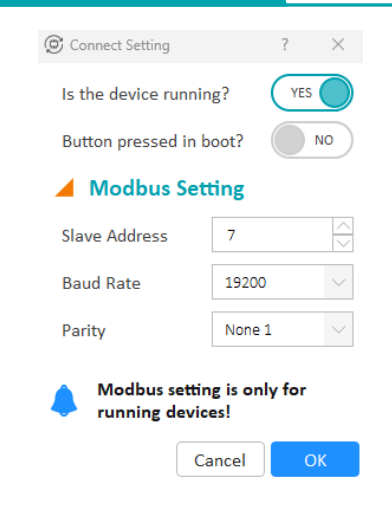

#### Figure 4-28 Connection Setting Menu

5. If the connection is successfully established, the upgrade will start automatically.

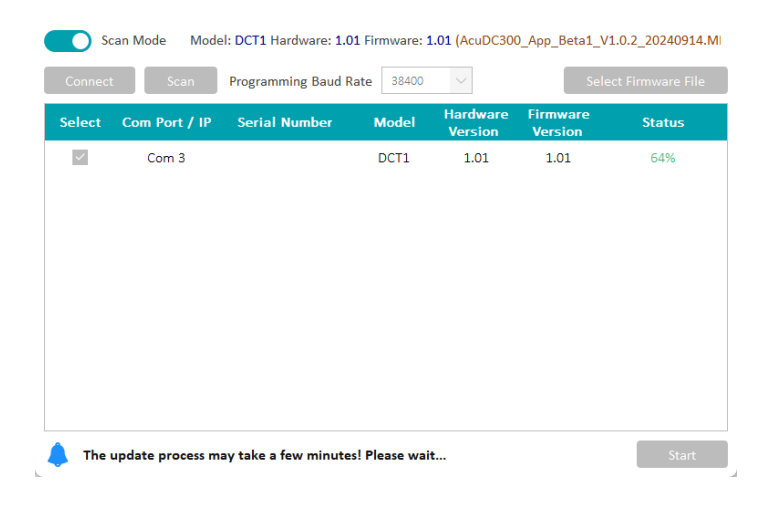

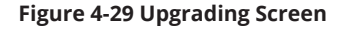

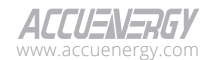

# 4.9.2.2 Update the Firmware via Modbus TCP

- 1. Disable Scan Mode
- 2. Select the expected IP

| 🗇 Meter  | Update        |                       |                |                     | -                   |                | ×    |
|----------|---------------|-----------------------|----------------|---------------------|---------------------|----------------|------|
| s s      | can Mode Mode | el: DCT1 Hardware: 1. | 01 Firmware: 1 | .01 (AcuDC300       | )_App_Beta1_V1      | L.0.2_2024091  | 4.MI |
| Connec   | t Scan        | Programming Baud      | Rate 38400     | $\sim$              | Sele                | ct Firmware Fi | le   |
| Select   | Com Port / IP | Serial Number         | Model          | Hardware<br>Version | Firmware<br>Version | Status         |      |
| <u>~</u> | 192.168.1.150 | DCT2406000035         | AcuDC-300      |                     | 1.01p01             |                |      |
|          |               |                       |                |                     |                     |                |      |
|          |               |                       |                |                     |                     |                |      |
|          |               |                       |                |                     |                     |                |      |
|          |               |                       |                |                     |                     |                |      |
|          |               |                       |                |                     |                     |                |      |
|          |               |                       |                |                     |                     |                |      |
|          |               |                       |                |                     |                     |                |      |
|          |               |                       |                |                     |                     | Star           | :    |

# Figure 4-30 Update the Firmware via Modbus TCP

- 3. Select the device to be updated, then click Connect
- 4. If the connection is successfully established, the upgrade will start automatically.

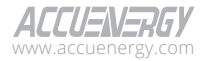

| 🗇 Meter l                                                | Jpdate        |                     |           |                     | -                   |                 | ×    |
|----------------------------------------------------------|---------------|---------------------|-----------|---------------------|---------------------|-----------------|------|
| Second Second                                            | can Mode      |                     |           |                     | Please Sel          | ect Firmware F  | ile! |
| Connect                                                  | t Scan        | Programming Baud Ra | ate 38400 | $\sim$              | Selec               | t Firmware File | 2    |
| Select                                                   | Com Port / IP | Serial Number       | Model     | Hardware<br>Version | Firmware<br>Version | Status          |      |
| $\checkmark$                                             | 192.168.1.150 | DCT2406000035       | DCT1      | 1.01                | 1.01                | 11%             |      |
|                                                          |               |                     |           |                     |                     |                 |      |
|                                                          |               |                     |           |                     |                     |                 |      |
|                                                          |               |                     |           |                     |                     |                 |      |
|                                                          |               |                     |           |                     |                     |                 |      |
|                                                          |               |                     |           |                     |                     |                 |      |
|                                                          |               |                     |           |                     |                     |                 |      |
|                                                          |               |                     |           |                     |                     |                 |      |
| A The update process may take a few minutes! Please wait |               |                     |           |                     |                     | Start           |      |
|                                                          |               |                     |           |                     |                     |                 |      |

Figure 4-31 Upgrading Screen

5. After the upgrade is complete, AcuDC 300 will restart automatically.

**ALERT:** Do not disconnect the connection between the computer and AcuDC 300 during the upgrade process. If the upgrade fails, please restart AcuDC 300 and try upgrading again.

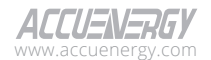
# **Chapter 5: Modbus Communication**

The AcuDC 300 built-in Modbus protocol uses register addresses to communicate with other devices on the network.

# 5.1 Modbus Protocol Introduction

Modbus RTU is a widely used communication protocol which is also used in the AcuDC 300 DC meter. Data format and error checking methods are defined in the Modbus protocol. The halfduplex query and respond mode is adopted in the Modbus protocol. There is only one master device in the communication network, accompanied by slave devices waiting for a query from the master.

### **Transmission Mode**

Modbus RTU mode of transmission defines the data frame structure and the rules for how data is transmitted. The mode is defined in the following table.

#### Data Frame

| Address Field | Function Field | Data Field Error Check Field |              |  |  |
|---------------|----------------|------------------------------|--------------|--|--|
| 8-Bits        | 8-Bits         | Nx8-Bits                     | 16-Bits      |  |  |
| Coding        | System         | 8-Bit Binary                 |              |  |  |
| Star          | t Bit          | 1                            |              |  |  |
| Data          | Bits           | 8                            |              |  |  |
| Pa            | rity           | None1, None                  | 2, ODD, EVEN |  |  |
| Stop          | o Bit          | 1 or 2                       |              |  |  |
| Error C       | hecking        | CC Check                     |              |  |  |

### Table 5-1 Data Frame Structure

### Address Field

The data frame contains an 8-bit address field to allow a master device to identify slave devices during the communication process. Valid slave device addresses are within the decimal range of 1 to 247. When communication is initiated between a master and a slave device, a unique slave address is sent by the master by placing it in the message address field. The slave responds by sending its own unique address in the address field to allow the master to identify the corresponding slave device.

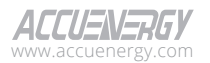

#### **Function Field**

The function field of a message frame contains 8 bits. Valid codes are within the decimal range of 1 to 255. When a message is sent from a master to a slave device, the function code field specifies the type of action to be performed by the slave device.

#### **Table 5-2 Function Field Codes & Action**

| Code     | Meaning                 | Action                                                                              |  |  |
|----------|-------------------------|-------------------------------------------------------------------------------------|--|--|
| 03 (03H) | Read Data               | Obtain current binary value from one or more registers.                             |  |  |
| 16 (10H) | Write Multiple-Register | Place specific binary values into<br>a series of consecutive multiple<br>registers. |  |  |

#### Data Field

The data field is constructed using multiple sets of two hexadecimal digits within the range of 00 to FF. The data field of messages sent from a master to slave devices contains additional information that the slave must use to take the action defined by the function field. This can include items such as register addresses, the quantity of items to be handled, and the count of actual data bytes presented in the field. For example, if the master writes to a group of registers in the slave (function code 10H), the data field specifies the starting register, how many registers to write, the count of data bytes to follow in the data field, and the data to be written into the registers.

If no error occurs, the data field of a response from a slave to a master device contains the data requested. If an error occurs, the data field contains an exception code that the master application uses to determine the next action. The data field can be nonexistent (length is 0) in certain types of messages.

### Error Check Field

Every message incorporates an error checking field based on the cyclical redundancy check (CRC) method. The CRC field checks the contents of the entire message. It is applied regardless of any parity check method that is used for the individual characters of the message. The CRC field is two bytes long, containing a 16-bit binary value. The CRC value is calculated by the transmitting device and is appended to the message. The receiving device recalculates the CRC value upon the reception of the message, and the result is compared to the calculated value it received in the CRC field. If the two values are not equal, an error will be reported.

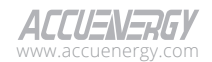

The CRC process can follow these steps:

- 1. The CRC calculation begins by initializing a 16-bit register to all 1s. The CRC is then calculated by sequentially applying every 8-bit of the message to the current register, ignoring the start, stop, and the parity bit.
- 2. The message will be processed one byte (8-bits) at a time, and every byte will perform an exclusive OR (XOR) operation with the current 16-bit register.
- 3. The result is then shifted towards the least significant bit (LSB), and a 0 will be filled into the most significant bit (MSB) position.
- 4. If the LSB equals to 1, the 16-bit register will perform an XOR operation with a predefined value. If the LSB equals to 0, no actions will be taken.
- 5. This shifting and conditional XOR process will be repeated eight times for each byte (8 bits). After the eighth shift, the next byte will perform an XOR operation with the 16-bit register's current value, and the above process will be repeated for another eight times.
- 6. Every byte in the message will be processed in the same manner. Once all bytes in the massage are processed, the high-byte and the low-byte in the 16-bit register will be swapped, and the remaining value is the CRC score.
- 7. When the CRC is appended to the message, the low-byte is appended first, followed by the high-byte.

# **5.2 Communication Format**

| Address | Function | Data Start<br>Register HI | Data Start<br>Register<br>LO | Number of<br>Registers<br>HI | Number of<br>Registers<br>LO | CRC 16 HI | CRC 16 LO |
|---------|----------|---------------------------|------------------------------|------------------------------|------------------------------|-----------|-----------|
| 06H     | 03H      | 00H                       | 00H                          | 00H                          | 21H                          | 84H       | 65H       |

#### Table 5-3 Explanation of Frame

### 5.2.1 Read Data (Function Code 03H)

This function code 03H is used by Modbus to read the contents of a contiguous block of holding registers in the AcuDC 300 EV Charging meter.

#### Query

This function allows the master device to obtain the measurement results from the AcuDC 300. Table 5-4 is an example of a reading from the measured data.

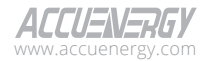

**Example:** Reading of two measured data, voltage and current (V, I), from the AcuDC 300.

The data address of the voltage includes 3000H and 3001H. The data address of terminal one current (I1) includes 3002H and 3003H.

| Byte 1           | Byte 2            | Byte 3                    | Byte 4                    | Byte 5                    | Byte 6                    | Byte 7~32                |
|------------------|-------------------|---------------------------|---------------------------|---------------------------|---------------------------|--------------------------|
| Address<br>Field | Function<br>Field | Data Start<br>Register HI | Data Start<br>Register LO | Number of<br>Registers HI | Number of<br>Registers LO | CRC Error<br>Check Field |
| 01H              | 03H               | 30H                       | 00H                       | 00H                       | 04H                       | 00H                      |

#### **Table 5-4 Data Request Table**

#### Response

The response includes the AcuDC 300 EV Charging meter address, function code, quantity of data bytes, data, and error checking.

#### Table 5-5 Data Response Table

| Byte 1           | Byte 2            | Byte 3        | Byte 4                | Byte 5                | Byte 6                | Byte 7                | Byte 8                | Byte 9                | Byte 10               | Byte 11               | Byte<br>12~32           |
|------------------|-------------------|---------------|-----------------------|-----------------------|-----------------------|-----------------------|-----------------------|-----------------------|-----------------------|-----------------------|-------------------------|
| Address<br>Field | Function<br>Field | Byte<br>Count | Data<br>Field<br>1 HI | Data<br>Field<br>1 LO | Data<br>Field<br>2 HI | Data<br>Field<br>2 LO | Data<br>Field<br>3 HI | Data<br>Field<br>3 LO | Data<br>Field 4<br>HI | Data<br>Field 4<br>LO | Error<br>Check<br>Field |
| 01H              | 03H               | 08H           | 42H                   | EFH                   | F5H                   | 93H                   | 40H                   | 20H                   | 0AH                   | 4BH                   | 00H                     |

(V=42EFF593H (119.98 V), I1=40200A4BH (2.50063A))

### 5.2.2 Preset/Reset Multi-Register (Function Code 10H)

This function code 10H is used in Modbus to write a block of contiguous registers in the AcuDC 300, such as system parameters setting and so on.

**Example:** Modbus can be used to change the slave ID (address: 4110H), enable Modbus RTU (4111H), as well as the Value to 50 (0032H) and 1 (0001H) respectively.

#### Query

Function code 10H allows the user to modify the contents of a multi-register. Some registers of AcuDC 300 can have their contents changed by this message.

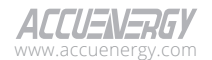

| Byte 1           | Byte 2            | Byte 3                    | Byte 4                       | Byte 5                       | Byte 6                       | Byte 7     | Byte 8             |
|------------------|-------------------|---------------------------|------------------------------|------------------------------|------------------------------|------------|--------------------|
| Address<br>Field | Function<br>Field | Data Start<br>Register HI | Data Start<br>Register<br>LO | Number of<br>Registers<br>HI | Number of<br>Registers<br>LO | Byte Count | Data Field<br>1 Hl |
| 01H              | 10H               | 41H                       | 10H                          | 00H                          | 02H                          | 04H        | 00H                |

Table 5-6 Data Request Table

| Byte 9             | Byte 10            | Byte 11            | Byte 12~32              |
|--------------------|--------------------|--------------------|-------------------------|
| Data Field<br>1 LO | Data Field<br>2 Hl | Data Field<br>2 LO | Error<br>Check<br>Field |
| 32H                | 00H                | 01H                | 00H                     |

#### Response

The normal response to a preset multi-register request includes the AcuDC 300 address, function code, data start register, the number of registers, and error checking.

Table 5-7 Data Response Table

| Byte 1           | Byte 2            | Byte 3                    | Byte 4                    | Byte 5                    | Byte 6                    | Byte 7~32            |
|------------------|-------------------|---------------------------|---------------------------|---------------------------|---------------------------|----------------------|
| Address<br>Field | Function<br>Field | Data Start<br>Register HI | Data Start<br>Register LO | Number of<br>Registers HI | Number of<br>Registers LO | Error Check<br>Field |
| 01H              | 10H               | 41H                       | 10H                       | 00H                       | 02H                       | 00H                  |

# 5.3 Data Address Table and Application Details

There are several rules to follow when using the AcuDC 300 EV Charging meter.

### 5.3.1 Data Type

- word represents a 16-bit unsigned integer, using one data address and occupying 2 bytes of memory. Its range spans from 0 to 65535.
- **int16** represents a 16-bit integer, using one data address and occupying 2 bytes of memory. Its range spans from -32768 to 32767.
- **int32** represents a 32-bit integer, using one data address and occupying 4 bytes of memory. Its range spans from -2147483648 to 2147483647.

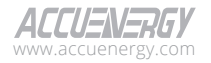

- **d-word** represents a 32-bit unsigned integer, using two data addresses and occupying 4 bytes of memory. This is organized with the high word at the front and the low word at the end. Its range spans from 0 to 4294967295. The value is calculated as Rx = high word\*65536 + low word.
- **Timestamp** represents timestamp using 7 data addresses and occupying 14 bytes of memory, in the format of YY-MM-DD HH:MM:SS:MS.
- float32 represents a 32-bit single value, using two data addresses and occupying 4 bytes of memory. Its range spans from -1.175494E-38 to 3.402823E+38.
- double represents a 64-bit single value, using four data addresses and occupying 8 bytes of memory. Its range spans from - 1.7 × 10<sup>(308)</sup> to + 1.7 × 10<sup>(308)</sup>.

### 5.3.2 System Parameter Setting

System parameters determine how the AcuDC 300 operates.

Function code: 03H for reading, 10H for writing.

Data type: word

| System Setting: 03H Read,10H Write |            |                                                               |                                           |               |           |                    |  |  |  |
|------------------------------------|------------|---------------------------------------------------------------|-------------------------------------------|---------------|-----------|--------------------|--|--|--|
| Address(H)                         | Address(D) | Parameter                                                     | Range                                     | Default       | Data Type | Access<br>Property |  |  |  |
| 0x1000                             | 4096       | Meter<br>Password                                             | 0 - 9999                                  | 0             | word      | R/W                |  |  |  |
| 0x1001                             | 4097       | RS485 Baud<br>Rate                                            | 2400 -<br>115200                          | 19200         | word      | R/W                |  |  |  |
| 0x1002                             | 4098       | RS485 Parity                                                  | 0: Even<br>1: Odd<br>2: None2<br>3: None1 | 0             | word      | R/W                |  |  |  |
| 0x1003                             | 4099       | DHCP Enable                                                   | 0: Manual<br>1: DHCP                      | 0             | word      | R/W                |  |  |  |
| 0x1004                             | 4100       | IP Address 1st<br>Byte (High)<br>IP Address 2nd<br>Byte (Low) | 0 ~ 255                                   | 192.168.1.254 | word      | R/W                |  |  |  |

#### **Table 5-8 System Parameters**

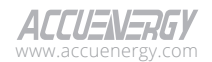

# Modbus Communication

| 0x1005 | 4101 | IP Address 3rd<br>Byte (High)<br>IP Address 4th<br>Byte (Low)                           | 0~255                                            |               | word | R/W |
|--------|------|-----------------------------------------------------------------------------------------|--------------------------------------------------|---------------|------|-----|
| 0x1006 | 4102 | Subnet Mask<br>1st Byte (High)<br>Subnet Mask<br>2nd Byte (Low)                         | 0~255                                            | 255.255.255.0 | word | R/W |
| 0x1007 | 4103 | Subnet Mask<br>3rd Byte (High)<br>Subnet Mask<br>4th Byte (Low)                         | 0 ~ 255                                          |               | word | R/W |
| 0x1008 | 4104 | Gateway 1st<br>Byte (High)<br>Gateway 2nd<br>Byte (Low)                                 | 0~255                                            | 192.168.1.1   | word | R/W |
| 0x1009 | 4105 | Gateway 3rd<br>Byte (High)<br>Gateway 4th<br>Byte (Low)                                 | 0~255                                            |               | word | R/W |
| 0x100A | 4106 | DNS Primary<br>Server 1st Byte<br>(High)<br>DNS Primary<br>Server 2nd Byte<br>(Low)     | 0~255                                            | 8.8.8.8       | word | R/W |
| 0x100B | 4107 | DNS Primary<br>Server 3rd Byte<br>(High)<br>DNS Primary<br>Server 4th Byte<br>(Low)     | 0 ~ 255                                          |               | word | R/W |
| 0x100C | 4108 | DNS Secondary<br>Server 1st Byte<br>(High)<br>DNS Secondary<br>Server 2nd Byte<br>(Low) | 0~255                                            | 8.8.4.4       | word | R/W |
| 0x100D | 4109 | DNS Secondary<br>Server 3rd Byte<br>(High)<br>DNS Secondary<br>Server 4th Byte<br>(Low) | 0 ~ 255                                          |               | word | R/W |
| 0x100E | 4110 | Modbus Slave<br>ID                                                                      | 1-247, used<br>for both<br>Modbus RTU<br>and TCP | 1             | word | R/W |
| 0x100F | 4111 | Modbus RTU<br>Enable                                                                    | 0: Disable<br>1: Enable                          | 1             | word | R/W |
| 0x1010 | 4112 | Modbus TCP<br>Enable                                                                    | 0: Disable<br>1: Enable                          | 1             | word | R/W |

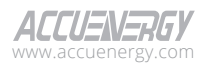

# AcuDC 300 Series EV Charging Meter

| 0x1011             | 4113        | Modbus TCP<br>Port                    | 1 - 65534                                                                                         | 502  | word | R/W |
|--------------------|-------------|---------------------------------------|---------------------------------------------------------------------------------------------------|------|------|-----|
| 0x1012             | 4114        | PT1                                   | Fixed as<br>1000 for<br>now                                                                       | 1000 | word | R   |
| 0x1013             | 4115        | PT2                                   | Fixed as<br>1000 for<br>now                                                                       | 1000 | word | R   |
| 0x1014             | 4116        | CT1                                   | Fixed as<br>650A                                                                                  | 650  | word | R   |
| 0x1015             | 4117        | CT2                                   | Fixed as<br>18mV                                                                                  | 18   | word | R   |
| 0x1016             | 4118        | Demand<br>Calculation<br>Method       | 0: Fixed<br>block<br>1: Sliding<br>block                                                          | 1    | word | R/W |
| 0x1017             | 4119        | Demand<br>Window Time                 | 1 ~ 30                                                                                            | 15   | word | R/W |
| 0x1018             | 4120        | Demand<br>Update Period               | 1 ~ 30                                                                                            | 1    | word | R/W |
| 0x1019             | 4121        | Energy Pulse<br>Parameter             | 0: None<br>1: Import<br>Energy<br>2: Export<br>Energy<br>3: NET<br>Energy<br>4: TOTAL<br>Energy 2 | 0    | word | R/W |
| 0x101A ~<br>0x101B | 4122 ~ 4123 | Energy Pulse<br>Constant              | 0.1 -<br>100000.000                                                                               | 1    | word | R/W |
| 0x101C             | 4124        | Backlight Time<br>Reading Type        | 0 - 120                                                                                           | 1    | word | R/W |
| 0x101D             | 4125        | Seal Status                           | Sealed:0x0A                                                                                       | 0    | word | R   |
| 0x101E             | 4126        | Device Run Time<br>(High 16 Bits)     | U-int in<br>second                                                                                |      | word | R/W |
| 0x101F             | 4127        | Device Run Time<br>(Low 16 Bits)      |                                                                                                   |      | word | R/W |
| 0x1020-            | 4128        | Device Load<br>Time (High 16<br>Bits) | U-int in<br>second                                                                                |      | word | R/W |
| 0x1021             | 4129        | Device Load<br>Time (Low 16<br>Bits)  |                                                                                                   |      | word | R/W |
| 0x1022             | 4130        | Enable<br>Cable Loss<br>Compensation  | 0: Disable<br>1: Enable                                                                           | 0    | word | R/W |
| 0x1023             | 4131        | Cable<br>Resistance                   | 0 ~ 65535(in<br>0.0001Ω)                                                                          | 0    | Word | R/W |

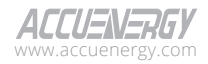

| 0x2000 | 8192 | Clear Energy             | 0: None<br>1: Clearing  | 0 | word | R/W |
|--------|------|--------------------------|-------------------------|---|------|-----|
| 0x2001 | 8193 | Clear Charge             | 0: None<br>1: Clearing  | 0 | word | R/W |
| 0x2002 | 8194 | Clear Demand             | 0: None<br>1: Clearing  | 0 | Word | R/W |
| 0x2003 | 8195 | Clear Max/Min            | 0: None<br>1: Clearing  | 0 | word | R/W |
| 0x2004 | 8196 | Clear Device<br>Run Time | 0: None<br>1: Clearing  | 0 | word | R/W |
| 0x2005 | 8197 | Clear Load<br>Time       | 0: None<br>1: Clearing  | 0 | word | R/W |
| 0x2006 | 8198 | Factory Reset            | 0: None<br>1: Resetting | 0 | word | R/W |
| 0x2007 | 8199 | Network Reset            | 0: None<br>1: Resetting | 0 | word | R/W |

### 5.3.3 System Info

System Info includes detail about the firmware version.

Function code: 03H for reading, 10H for writing.

Data type: word

| System Setting: 03H Read,10H Write |                  |                          |                                          |                           |           |                    |  |  |  |
|------------------------------------|------------------|--------------------------|------------------------------------------|---------------------------|-----------|--------------------|--|--|--|
| Address(H)                         | Address(D)       | Parameter                | Range                                    | Default                   | Data Type | Access<br>Property |  |  |  |
| 0xF000 ~<br>0xF001                 | 61440 ~<br>61441 | Firmware<br>Version      | In the format<br>x.yz (e.g.,<br>1.01)    | Determined<br>by firmware | N/A       | R                  |  |  |  |
| 0xF002 ~<br>0xF004                 | 61442 ~<br>61444 | Firmware<br>Release Date | In the format<br>YYMMDD<br>(e.g. 221228) | Determined<br>by firmware | N/A       | R                  |  |  |  |
| 0xF005 ~<br>0xF005                 | 61445 ~<br>61445 | Firmware Patch<br>Number | In the format<br>xy (e.g. 01)            | Determined<br>by firmware | N/A       | R                  |  |  |  |

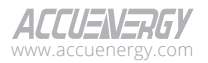

### 5.3.4 Date and Time Registers

Function code: 03H for reading, 10H for pre-setting.

|                                                         | System Setting: 03H Read,10H Write |        |           |      |      |     |  |  |  |  |
|---------------------------------------------------------|------------------------------------|--------|-----------|------|------|-----|--|--|--|--|
| Address(H) Address(D) Parameter Range Default Data Type |                                    |        |           |      |      |     |  |  |  |  |
| 0x103F                                                  | 4159                               | Week   | 1~7       | 1    | word | R/W |  |  |  |  |
| 0x1040                                                  | 4160                               | Year   | 2000~2099 | 2024 | word | R/W |  |  |  |  |
| 0x1041                                                  | 4161                               | Month  | 1~12      | 1    | word | R/W |  |  |  |  |
| 0x1042                                                  | 4162                               | Day    | 1~31      | 1    | word | R/W |  |  |  |  |
| 0x1043                                                  | 4163                               | Hour   | 0~23      | 0    | word | R/W |  |  |  |  |
| 0x1044                                                  | 4164                               | Minute | 0~59      | 0    | word | R/W |  |  |  |  |
| 0x1045                                                  | 4165                               | Second | 0~59      | 0    | word | R/W |  |  |  |  |

### Table 5-10 Data and Time Registers

### 5.3.5 Real Time Parameters (Int) Registers

Function code: 03H for reading, 10H for pre-setting.

| System Setting: 03H Read,10H Write |            |                                    |                        |           |                    |   |  |  |  |  |
|------------------------------------|------------|------------------------------------|------------------------|-----------|--------------------|---|--|--|--|--|
| Address(H)                         | Address(D) | Address(D) Parameter Range Default |                        | Data Type | Access<br>Property |   |  |  |  |  |
| 0x3200                             | 12800      | V (Measured or<br>Compensated)     | 10x<br>amplification   | N/A       | int16              | R |  |  |  |  |
| 0x3201                             | 12801      | Current                            | 100x<br>amplification  | N/A       | int16              | R |  |  |  |  |
| 0x3202                             | 12802      | Power                              | 100x<br>amplification  | N/A       | int16              | R |  |  |  |  |
| 0x3203                             | 12803      | Voltage Ripple<br>Factor           | 1000x<br>amplification | N/A       | int16              | R |  |  |  |  |
| 0x3204                             | 12804      | Current Ripple<br>Factor           | 1000x<br>amplification | N/A       | int16              | R |  |  |  |  |
| 0x3205                             | 12805      | Demand<br>Current Import           | 100x<br>amplification  | N/A       | int16              | R |  |  |  |  |
| 0x3206                             | 12806      | Demand<br>Current Export           | 100x<br>amplification  | N/A       | int16              | R |  |  |  |  |

### Table 5-11 Real Time Parameters (Int) Registers

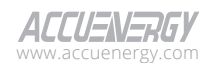

| 0x3207 | 12807 | Demand Power<br>Import | 100x<br>amplification | N/A | int16 | R |
|--------|-------|------------------------|-----------------------|-----|-------|---|
| 0x3208 | 12808 | Demand Power<br>Export | 100x<br>amplification | N/A | int16 | R |
| 0x3209 | 12809 | Demand Power<br>Export | 10x<br>amplification  | N/A | int16 | R |
| 0x320A | 12810 | V<br>(Compensated)     | 10x<br>amplification  | N/A | int16 | R |

### 5.3.6 Real Time Parameters (Float) Registers

Function code: 03H for reading, 10H for pre-setting.

|                    | System Setting: 03H Read,10H Write |                                |       |         |           |                    |  |  |  |  |
|--------------------|------------------------------------|--------------------------------|-------|---------|-----------|--------------------|--|--|--|--|
| Address(H)         | Address(D)                         | Parameter                      | Range | Default | Data Type | Access<br>Property |  |  |  |  |
| 0x3000 ~<br>0x3001 | 12288 ~<br>12289                   | V (Measured or<br>Compensated) | N/A   | N/A     | float32   | R                  |  |  |  |  |
| 0x3002 ~<br>0x3003 | 12290 ~<br>12291                   | Current                        | N/A   | N/A     | float32   | R                  |  |  |  |  |
| 0x3004 ~<br>0x3005 | 12292 ~<br>12293                   | Power                          | N/A   | N/A     | float32   | R                  |  |  |  |  |
| 0x3006 ~<br>0x3007 | 12294 ~<br>12295                   | Voltage Ripple<br>Factor       | N/A   | N/A     | float32   | R                  |  |  |  |  |
| 0x3008 ~<br>0x3009 | 12296 ~<br>12297                   | Current Ripple<br>Factor       | N/A   | N/A     | float32   | R                  |  |  |  |  |
| 0x300A ~<br>0x300B | 12298 ~<br>12299                   | Demand Current<br>Import       | N/A   | N/A     | float32   | R                  |  |  |  |  |
| 0x300C ~<br>0x300D | 12300 ~<br>12301                   | Demand Current<br>Export       | N/A   | N/A     | float32   | R                  |  |  |  |  |
| 0x300E ~<br>0x300F | 12302 ~<br>12303                   | Demand Power<br>Import         | N/A   | N/A     | float32   | R                  |  |  |  |  |
| 0x3010~<br>0x3011  | 12304 ~<br>12305                   | Demand Power<br>Export         | N/A   | N/A     | float32   | R                  |  |  |  |  |
| 0x3012 ~<br>0x3013 | 12306 ~<br>12307                   | V (Measured)                   | N/A   | N/A     | float32   | R                  |  |  |  |  |
| 0x3014 ~<br>0x3015 | 12308 ~<br>12309                   | V<br>(Compensated)             | N/A   | N/A     | float32   | R                  |  |  |  |  |

### Table 5-12 Real Time Parameters (Float) Registers

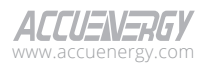

### 5.3.7 Energy Parameters Registers

Function code: 03H for reading, 10H for pre-setting.

|                    | System Setting: 03H Read, 10H Write |               |                              |         |              |                    |  |  |  |  |  |
|--------------------|-------------------------------------|---------------|------------------------------|---------|--------------|--------------------|--|--|--|--|--|
| Address(H)         | Address(D)                          | Parameter     | Range                        | Default | Data<br>Type | Access<br>Property |  |  |  |  |  |
| 0x4000 ~<br>0x4003 | 16384 ~<br>16387                    | Import Energy | 0 ~<br>999999999999999999999 | 0       | double       | R/W                |  |  |  |  |  |
| 0x4004 ~<br>0x4007 | 16388 ~<br>16391                    | Export Energy | 0 ~<br>99999999999999999999  | 0       | double       | R/W                |  |  |  |  |  |
| 0x4008 ~<br>0x400B | 16392 ~<br>16395                    | Net Energy    | 0 ~<br>99999999999999999999  | 0       | double       | R/W                |  |  |  |  |  |
| 0x400C ~<br>0x400F | 16396 ~<br>16399                    | Total Energy  | 0 ~<br>99999999999999999999  | 0       | double       | R/W                |  |  |  |  |  |

#### **Table 5-13 Energy Parameters Registers**

### 5.3.8 Charge Parameters Registers

Function code: 03H for reading, 10H for pre-setting.

#### **Table 5-14 Charge Parameters Registers**

| System Setting: 03H Read,10H Write |                  |               |                             |                    |        |     |  |  |  |  |
|------------------------------------|------------------|---------------|-----------------------------|--------------------|--------|-----|--|--|--|--|
| Address(H)                         | Address(D)       | Default       | Data<br>Type                | Access<br>Property |        |     |  |  |  |  |
| 0x4010 ~<br>0x4013                 | 16400 ~<br>16403 | Import Charge | 0 ~<br>99999999999999999999 | 0                  | double | R/W |  |  |  |  |
| 0x4014 ~<br>0x4017                 | 16404 ~<br>16407 | Export Charge | 0 ~<br>99999999999999999999 | 0                  | double | R/W |  |  |  |  |
| 0x4018 ~<br>0x401B                 | 16408 ~<br>16411 | Net Charge    | 0 ~<br>99999999999999999999 | 0                  | double | R/W |  |  |  |  |
| 0x401C ~<br>0x401F                 | 16412 ~<br>16415 | Total Charge  | 0 ~<br>99999999999999999999 | 0                  | double | R/W |  |  |  |  |

### 5.3.9 Max/Min Parameters Registers

Function code: 03H for reading.

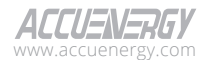

| System Setting: 03H Read |                  |                                     |       |         |           |                    |  |  |  |
|--------------------------|------------------|-------------------------------------|-------|---------|-----------|--------------------|--|--|--|
| Address(H)               | Address(D)       | Parameter                           | Range | Default | Data Type | Access<br>Property |  |  |  |
| 0x4136 ~<br>0x4137       | 16694 ~<br>16695 | V Max Value                         | N/A   | N/A     | float32   | R                  |  |  |  |
| 0x4138 ~<br>0x413E       | 16696 ~<br>16702 | V Max<br>Timestamp                  | N/A   | N/A     | INT       | R                  |  |  |  |
| 0x413F ~<br>0x4140       | 16703 ~<br>16704 | l Max Value                         | N/A   | N/A     | float32   | R                  |  |  |  |
| 0x4141 ~<br>0x4147       | 16705 ~<br>16711 | l Max<br>Timestamp                  | N/A   | N/A     |           | R                  |  |  |  |
| 0x4148 ~<br>0x4149       | 16712 ~<br>16713 | P Max Value                         | N/A   | N/A     | float32   | R                  |  |  |  |
| 0x414A ~<br>0x4150       | 16714 ~<br>16720 | P Max<br>Timestamp                  | N/A   | N/A     |           | R                  |  |  |  |
| 0x4151 ~<br>0x4152       | 16721 ~<br>16722 | Ripple Factor<br>U Max Value        | N/A   | N/A     | float32   | R                  |  |  |  |
| 0x4153 ~<br>0x4159       | 16723 ~<br>16729 | Ripple Factor<br>U Max<br>Timestamp | N/A   | N/A     |           | R                  |  |  |  |
| 0x415A ~<br>0x415B       | 16730 ~<br>16731 | Ripple Factor<br>I Max Value        | N/A   | N/A     | float32   | R                  |  |  |  |
| 0x415C ~<br>0x4162       | 16732 ~<br>16738 | Ripple<br>Factor I Max<br>Timestamp | N/A   | N/A     |           | R                  |  |  |  |
| 0x4163 ~<br>0x4164       | 16739 ~<br>16740 | Demand I<br>Import Max<br>Value     | N/A   | N/A     | float32   | R                  |  |  |  |
| 0x4165 ~<br>0x416B       | 16741 ~<br>16747 | Demand I<br>Import Max<br>Timestamp | N/A   | N/A     |           | R                  |  |  |  |
| 0x416C ~<br>0x416D       | 16748 ~<br>16749 | Demand I<br>Export Max<br>Value     | N/A   | N/A     | float32   | R                  |  |  |  |
| 0x416E ~<br>0x4174       | 16750 ~<br>16756 | Demand I<br>Export Max<br>Timestamp | N/A   | N/A     |           | R                  |  |  |  |
| 0x4175 ~<br>0x4176       | 16757 ~<br>16758 | Demand P<br>Import Max<br>Value     | N/A   | N/A     | float32   | R                  |  |  |  |
| 0x4177 ~<br>0x417D       | 16759 ~<br>16765 | Demand P<br>Import Max<br>Timestamp | N/A   | N/A     |           | R                  |  |  |  |

Table 5-15 Max/Min Parameters Registers

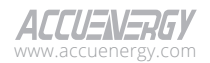

# AcuDC 300 Series EV Charging Meter

| 0x417E ~<br>0x417F | 16766 ~<br>16767 | Demand P<br>Export Max<br>Value     | N/A | N/A | float32 | R |
|--------------------|------------------|-------------------------------------|-----|-----|---------|---|
| 0x4180 ~<br>0x4186 | 16768 ~<br>16774 | Demand P<br>Export Max<br>Timestamp | N/A | N/A |         | R |
| 0x4187 ~<br>0x4188 | 16775 ~<br>16776 | V Min Value                         | N/A | N/A | float32 | R |
| 0x4189 ~<br>0x418F | 16777 ~<br>16783 | V Min<br>Timestamp                  | N/A | N/A |         | R |
| 0x4190 ~<br>0x4191 | 16784 ~<br>16785 | l Min Value                         | N/A | N/A | float32 | R |
| 0x4192 ~<br>0x4198 | 16786 ~<br>16792 | l Min<br>Timestamp                  | N/A | N/A |         | R |
| 0x4199 ~<br>0x419A | 16793 ~<br>16794 | P Min Value                         | N/A | N/A | float32 | R |
| 0x419B ~<br>0x41A1 | 16795 ~<br>16801 | P Min<br>Timestamp                  | N/A | N/A |         | R |
| 0x41A2 ~<br>0x41A3 | 16802 ~<br>16803 | Ripple Factor<br>U Min Value        | N/A | N/A | float32 | R |
| 0x41A4 ~<br>0x41AA | 16804 ~<br>16810 | Ripple<br>Factor U Min<br>Timestamp | N/A | N/A |         | R |
| 0x41AB ~<br>0x41AC | 16811 ~<br>16812 | Ripple Factor<br>I Min Value        | N/A | N/A | float32 | R |
| 0x41AD ~<br>0x41B3 | 16813 ~<br>16819 | Ripple<br>Factor I Min<br>Timestamp | N/A | N/A |         | R |

### 5.3.10 Custom Read Registers

The custom read function allows users to independently match combinations of parameters and registers.

| System Setting: 03H Read,10H Write                                 |       |                       |         |     |     |  |  |  |  |
|--------------------------------------------------------------------|-------|-----------------------|---------|-----|-----|--|--|--|--|
| Address(H) Address(D) Parameter Details Default Access<br>Property |       |                       |         |     |     |  |  |  |  |
| 0x6B00                                                             | 27392 | Number of Byte<br>Set | N/A     | N/A | R/W |  |  |  |  |
| 0x6B01                                                             | 27393 | 1st Reading           | Address | N/A | R/W |  |  |  |  |
| 0x6B02                                                             | 27394 | 2nd Reading           | Address | N/A | R/W |  |  |  |  |

### Table 5-16 Custom Reading Setting Registers

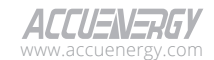

# Modbus Communication

| 0x6B03 | 27395 | 3rd Reading  | Address | N/A | R/W |
|--------|-------|--------------|---------|-----|-----|
| 0x6B04 | 27396 | 4th Reading  | Address | N/A | R/W |
| 0x6B05 | 27397 | 5th Reading  | Address | N/A | R/W |
| 0x6B06 | 27398 | 6th Reading  | Address | N/A | R/W |
| 0x6B07 | 27399 | 7th Reading  | Address | N/A | R/W |
| 0x6B08 | 27400 | 8th Reading  | Address | N/A | R/W |
| 0x6B09 | 27401 | 9th Reading  | Address | N/A | R/W |
| 0x6B0A | 27402 | 10th Reading | Address | N/A | R/W |
| 0x6B0B | 27403 | 11th Reading | Address | N/A | R/W |
| 0x6B0C | 27404 | 12th Reading | Address | N/A | R/W |
| 0x6B0D | 27405 | 13th Reading | Address | N/A | R/W |
| 0x6B0E | 27406 | 14th Reading | Address | N/A | R/W |
| 0x6B0F | 27407 | 15th Reading | Address | N/A | R/W |
| 0x6B10 | 27408 | 16th Reading | Address | N/A | R/W |
| 0x6B11 | 27409 | 17th Reading | Address | N/A | R/W |
| 0x6B12 | 27410 | 18th Reading | Address | N/A | R/W |
| 0x6B13 | 27411 | 19th Reading | Address | N/A | R/W |
| 0x6B14 | 27412 | 20th Reading | Address | N/A | R/W |
| 0x6B15 | 27413 | 21st Reading | Address | N/A | R/W |
| 0x6B16 | 27414 | 22nd Reading | Address | N/A | R/W |
| 0x6B17 | 27415 | 23rd Reading | Address | N/A | R/W |
| 0x6B18 | 27416 | 24th Reading | Address | N/A | R/W |
| 0x6B19 | 27417 | 25th Reading | Address | N/A | R/W |
| 0x6B1A | 27418 | 26th Reading | Address | N/A | R/W |
| 0x6B1B | 27419 | 27th Reading | Address | N/A | R/W |
| 0x6B1C | 27420 | 28th Reading | Address | N/A | R/W |
| 0x6B1D | 27421 | 29th Reading | Address | N/A | R/W |
| 0x6B1E | 27422 | 30th Reading | Address | N/A | R/W |
| 0x6B1F | 27423 | 31st Reading | Address | N/A | R/W |
|        |       |              |         |     |     |

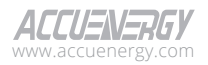

# AcuDC 300 Series EV Charging Meter

| 0x6B20 | 27424 | 32nd Reading | Address              | N/A | R/W |
|--------|-------|--------------|----------------------|-----|-----|
| 0x6B21 | 27425 | 33rd Reading | Address              | N/A | R/W |
| 0x6B22 | 27426 | 34th Reading | 34th Reading Address |     | R/W |
| 0x6B23 | 27427 | 35th Reading | Address              | N/A | R/W |
| 0x6B24 | 27428 | 36th Reading | Address              | N/A | R/W |
| 0x6B25 | 27429 | 37thReading  | Address              | N/A | R/W |
| 0x6B26 | 27430 | 38th Reading | Address              | N/A | R/W |
| 0x6B27 | 27431 | 39th Reading | Address              | N/A | R/W |
| 0x6B28 | 27432 | 40th Reading | Address              | N/A | R/W |

### **Table 5-17 Custom Reading Registers**

| System Setting: 03H Read,10H Write |            |              |         |         |                    |  |  |  |  |  |
|------------------------------------|------------|--------------|---------|---------|--------------------|--|--|--|--|--|
| Address(H)                         | Address(D) | Parameter    | Details | Default | Access<br>Property |  |  |  |  |  |
| 0x6A00                             | 27136      | 1st Reading  | Reading | N/A     | R/W                |  |  |  |  |  |
| 0x6A01                             | 27137      | 2nd Reading  | Reading | N/A     | R/W                |  |  |  |  |  |
| 0x6A02                             | 27138      | 3rd Reading  | Reading | N/A     | R/W                |  |  |  |  |  |
| 0x6A03                             | 27139      | 4th Reading  | Reading | N/A     | R/W                |  |  |  |  |  |
| 0x6A04                             | 27140      | 5th Reading  | Reading | N/A     | R/W                |  |  |  |  |  |
| 0x6A05                             | 27141      | 6th Reading  | Reading | N/A     | R/W                |  |  |  |  |  |
| 0x6A06                             | 27142      | 7th Reading  | Reading | N/A     | R/W                |  |  |  |  |  |
| 0x6A07                             | 27143      | 8th Reading  | Reading | N/A     | R/W                |  |  |  |  |  |
| 0x6A08                             | 27144      | 9th Reading  | Reading | N/A     | R/W                |  |  |  |  |  |
| 0x6A09                             | 27145      | 10th Reading | Reading | N/A     | R/W                |  |  |  |  |  |
| 0x6A0A                             | 27146      | 11th Reading | Reading | N/A     | R/W                |  |  |  |  |  |
| 0x6A0B                             | 27147      | 12th Reading | Reading | N/A     | R/W                |  |  |  |  |  |
| 0x6A0C                             | 27148      | 13th Reading | Reading | N/A     | R/W                |  |  |  |  |  |
| 0x6A0D                             | 27149      | 14th Reading | Reading | N/A     | R/W                |  |  |  |  |  |
| 0x6A0E                             | 27150      | 15th Reading | Reading | N/A     | R/W                |  |  |  |  |  |

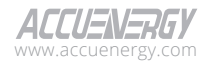

# Modbus Communication

| 0x6A0F | 27151 | 16th Reading | Reading | N/A | R/W |
|--------|-------|--------------|---------|-----|-----|
| 0x6A10 | 27152 | 17th Reading | Reading | N/A | R/W |
| 0x6A11 | 27153 | 18th Reading | Reading | N/A | R/W |
| 0x6A12 | 27154 | 19th Reading | Reading | N/A | R/W |
| 0x6A13 | 27155 | 20th Reading | Reading | N/A | R/W |
| 0x6A14 | 27156 | 21st Reading | Reading | N/A | R/W |
| 0x6A15 | 27157 | 22nd Reading | Reading | N/A | R/W |
| 0x6A16 | 27158 | 23rd Reading | Reading | N/A | R/W |
| 0x6A17 | 27159 | 24th Reading | Reading | N/A | R/W |
| 0x6A18 | 27160 | 25th Reading | Reading | N/A | R/W |
| 0x6A19 | 27161 | 26th Reading | Reading | N/A | R/W |
| 0x6A1A | 27162 | 27th Reading | Reading | N/A | R/W |
| 0x6A1B | 27163 | 28th Reading | Reading | N/A | R/W |
| 0x6A1C | 27164 | 29th Reading | Reading | N/A | R/W |
| 0x6A1D | 27165 | 30th Reading | Reading | N/A | R/W |
| 0x6A1E | 27166 | 31st Reading | Reading | N/A | R/W |
| 0x6A2F | 27167 | 32nd Reading | Reading | N/A | R/W |
| 0x6A20 | 27168 | 33rd Reading | Reading | N/A | R/W |
| 0x6A21 | 27169 | 34th Reading | Reading | N/A | R/W |
| 0x6A22 | 27170 | 35th Reading | Reading | N/A | R/W |
| 0x6A23 | 27171 | 36th Reading | Reading | N/A | R/W |
| 0x6A24 | 27172 | 37th Reading | Reading | N/A | R/W |
| 0x6A25 | 27173 | 38th Reading | Reading | N/A | R/W |
| 0x6A26 | 27174 | 39th Reading | Reading | N/A | R/W |
| 0x6A27 | 27175 | 40th Reading | Reading | N/A | R/W |
|        |       |              |         |     |     |

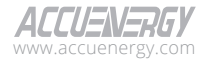

### 5.3.11 Data Log Parameters Registers

### 5.3.11.1 Data Log 1, 2, 3 Setting

Function code: 03H for reading, 10H for pre-setting.

| System Setting: 03H Read,10H Write |                |                                       |                                             |           |                    |  |  |  |  |  |
|------------------------------------|----------------|---------------------------------------|---------------------------------------------|-----------|--------------------|--|--|--|--|--|
| Address(H)                         | Address(D)     | Parameter                             | Details                                     | Default   | Access<br>Property |  |  |  |  |  |
| 0x1100                             | 4352           | Log1<br>#Registers<br>#Sectors        | N/A                                         | N/A       | R/W                |  |  |  |  |  |
| 0x1101                             | 4353           | Log1<br>Interval                      | N/A                                         | N/A       | R/W                |  |  |  |  |  |
| 0x1102 ~<br>0x1133                 | 4354 ~<br>4403 | Log1 Register<br>#1~#50<br>identifier | N/A                                         | N/A       | R/W                |  |  |  |  |  |
| 0x1134                             | 4404           | Data log mode<br>selection            | N/A N/A                                     |           | R/W                |  |  |  |  |  |
| 0x1135                             | 4405           | Start month,<br>year                  | Low byte:<br>Month, high<br>byte: year      | 1<br>2000 | R/W                |  |  |  |  |  |
| 0x1136                             | 4406           | Start day, hour                       | Low byte: hour<br>High byte: day            | 0<br>1    | R/W                |  |  |  |  |  |
| 0x1137                             | 4407           | Start minute,<br>second               | Low byte:<br>second<br>High byte:<br>minute | 0<br>0    | R/W                |  |  |  |  |  |
| 0x1138                             | 4408           | End month,<br>year                    | Low byte:<br>month<br>High byte: year       | 1<br>2000 | R/W                |  |  |  |  |  |
| 0x1139                             | 4409           | End day, hour                         | Low byte: hour<br>High byte: day            | 0<br>1    | R/W                |  |  |  |  |  |
| 0x113A                             | 4410           | End minute,<br>second                 | Low byte:<br>second<br>High byte:<br>minute | 0<br>0    | R/W                |  |  |  |  |  |
| 0x113B                             | 4411           | Clear Data Log1                       | Write 1 to clear                            | N/A       | R/W                |  |  |  |  |  |
| 0x113C ~<br>0x1177                 | 4412 ~ 4471    | Log2 setting                          | N/A                                         | N/A       | R/W                |  |  |  |  |  |
| 0x1178 ~<br>0x11B3                 | 4472 ~ 4531    | Log3 setting                          | N/A                                         | N/A       | R/W                |  |  |  |  |  |

#### Table 5-18 Data Log 1, 2, 3 Setting Registers

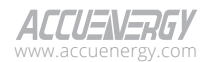

### 5.3.11.2 Data Log 1, 2, and 3 Sector Registers

Function code: 03H for reading.

| System Setting: 03H Read,10H Write |            |                                    |                                     |         |           |                    |  |  |  |  |  |
|------------------------------------|------------|------------------------------------|-------------------------------------|---------|-----------|--------------------|--|--|--|--|--|
| Address(H)                         | Address(D) | Parameter                          | Range                               | Default | Data Type | Access<br>Property |  |  |  |  |  |
| 0x1400                             | 5120       | First sector,<br>current<br>sector | N/A                                 | N/A     | word      | R                  |  |  |  |  |  |
| 0x1401                             | 5121       | Current<br>address                 | N/A                                 | N/A     | word      | R                  |  |  |  |  |  |
| 0x1402                             | 5122       | Full (low<br>byte)                 | 0: not full<br>1: sector is<br>full | N/A     | word      | R                  |  |  |  |  |  |

#### Table 5-19 Data Log 1 Sector Registers

#### Table 5-20 Data Log 2 Sector Registers

| System Setting: 03H Read,10H Write |            |                                    |                                     |         |           |                    |  |  |  |  |
|------------------------------------|------------|------------------------------------|-------------------------------------|---------|-----------|--------------------|--|--|--|--|
| Address(H)                         | Address(D) | Parameter                          | Range                               | Default | Data Type | Access<br>Property |  |  |  |  |
| 0x1410                             | 5136       | First sector,<br>current<br>sector | N/A                                 | N/A     | word      | R                  |  |  |  |  |
| 0x1411                             | 5137       | Current<br>address                 | N/A                                 | N/A     | word      | R                  |  |  |  |  |
| 0x1412                             | 5138       | Full (low<br>byte)                 | 0: not full<br>1: sector is<br>full | N/A     | word      | R                  |  |  |  |  |

#### Table 5-21 Data Log 3 Sector Registers

| System Setting: 03H Read,10H Write |            |                                    |                                     |         |           |                    |  |  |  |  |
|------------------------------------|------------|------------------------------------|-------------------------------------|---------|-----------|--------------------|--|--|--|--|
| Address(H)                         | Address(D) | Parameter                          | Range                               | Default | Data Type | Access<br>Property |  |  |  |  |
| 0x1420                             | 5152       | First sector,<br>current<br>sector | N/A                                 | N/A     | word      | R                  |  |  |  |  |
| 0x1421                             | 5153       | Current<br>address                 | N/A                                 | N/A     | word      | R                  |  |  |  |  |
| 0x1422                             | 5154       | Full (low<br>byte)                 | 0: not full<br>1: sector is<br>full | N/A     | word      | R                  |  |  |  |  |

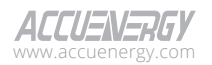

### 5.3.11.3 Data Log 1, 2, 3 Reading

Function code: 03H for reading, 10H for pre-setting.

|                                     |                  |                                                    | 0     | 0 0     |           |                    |  |  |  |  |
|-------------------------------------|------------------|----------------------------------------------------|-------|---------|-----------|--------------------|--|--|--|--|
| System Setting: 03H Read, 10H Write |                  |                                                    |       |         |           |                    |  |  |  |  |
| Address(H)                          | Address(D)       | Parameter                                          | Range | Default | Data Type | Access<br>Property |  |  |  |  |
| 0x6000                              | 24576            | Record type,<br>reserved                           | N/A   | N/A     | N/A       | R/W                |  |  |  |  |
| 0x6001                              | 24577            | Record count<br>of each<br>window,<br>window state | N/A   | N/A     | N/A       | R/W                |  |  |  |  |
| 0x6002 ~<br>0x6003                  | 24578 ~<br>24579 | OFFSET                                             | N/A   | N/A     | N/A       | R/W                |  |  |  |  |
| 0x6004 ~<br>0x60CC                  | 24580 ~<br>24780 | Window                                             | N/A   | N/A     | N/A       | R                  |  |  |  |  |

### Table 5-22 Data Log 1,2,3 Reading Registers

### 5.3.11.4 Data Log 1, 2, 3 Status

Function code: 03H for reading.

| System Setting: 03H Read,10H Write |                  |                           |       |         |           |                    |  |  |  |
|------------------------------------|------------------|---------------------------|-------|---------|-----------|--------------------|--|--|--|
| Address(H)                         | Address(D)       | Parameter                 | Range | Default | Data Type | Access<br>Property |  |  |  |
| 0x6100 ~<br>0x6101                 | 24832 ~<br>24833 | Max Records               | N/A   | N/A     | unit32    | R                  |  |  |  |
| 0x6102 ~<br>0x6103                 | 24834 ~<br>24835 | Used<br>Records           | N/A   | N/A     | unit32    | R                  |  |  |  |
| 0x6104                             | 24836            | Record size               | N/A   | N/A     | unit16    | R                  |  |  |  |
| 0x6105                             | 24837            | Log<br>Availability       | N/A   | N/A     | unit16    | R                  |  |  |  |
| 0x6106 ~<br>0x6108                 | 24838 ~<br>24840 | First Record<br>Timestamp | N/A   | N/A     | word      | R                  |  |  |  |
| 0x6109 ~<br>0x610B                 | 24841 ~<br>24843 | Last Record<br>Timestamp  | N/A   | N/A     | word      | R                  |  |  |  |
| 0x610C ~<br>0x610D                 | 24844 ~<br>24845 | Record Index              | N/A   | N/A     | uint32    | R                  |  |  |  |

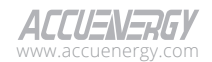

| System Setting: 03H Read,10H Write |                  |                           |       |         |           |                    |  |  |  |
|------------------------------------|------------------|---------------------------|-------|---------|-----------|--------------------|--|--|--|
| Address(H)                         | Address(D)       | Parameter                 | Range | Default | Data Type | Access<br>Property |  |  |  |
| 0x6200 ~<br>0x6201                 | 25088 ~<br>25089 | Max Records               | N/A   | N/A     | unit32    | R                  |  |  |  |
| 0x6202 ~<br>0x6203                 | 25090~<br>25091  | Used<br>Records           | N/A   | N/A     | unit32    | R                  |  |  |  |
| 0x6204                             | 25092            | Record Size               | N/A   | N/A     | unit16    | R                  |  |  |  |
| 0x6205                             | 25093            | Log<br>Availability       | N/A   | N/A     | unit16    | R                  |  |  |  |
| 0x6206 ~<br>0x6208                 | 25094 ~<br>25096 | First Record<br>Timestamp | N/A   | N/A     | word      | R                  |  |  |  |
| 0x6209 ~<br>0x620B                 | 25097 ~<br>25099 | Last Record<br>Timestamp  | N/A   | N/A     | word      | R                  |  |  |  |
| 0x620C ~<br>0x620D                 | 25100 ~<br>25101 | Record Index              | N/A   | N/A     | uint32    | R                  |  |  |  |

Table 5-24 Data Log 2 Status Registers

#### Table 5-25 Data Log 3 Status Registers

| System Setting: 03H Read,10H Write |                  |                           |       |         |           |                    |  |  |  |  |
|------------------------------------|------------------|---------------------------|-------|---------|-----------|--------------------|--|--|--|--|
| Address(H)                         | Address(D)       | Parameter                 | Range | Default | Data Type | Access<br>Property |  |  |  |  |
| 0x6300 ~<br>0x6301                 | 25344 ~<br>25345 | Max Records               | N/A   | N/A     | unit32    | R                  |  |  |  |  |
| 0x6302 ~<br>0x6303                 | 25346 ~<br>25347 | Used<br>Records           | N/A   | N/A     | unit32    | R                  |  |  |  |  |
| 0x6304                             | 25348            | Record Size               | N/A   | N/A     | unit16    | R                  |  |  |  |  |
| 0x6305                             | 25349            | Log<br>Availability       | N/A   | N/A     | unit16    | R                  |  |  |  |  |
| 0x6306 ~<br>0x6308                 | 25350 ~<br>25352 | First Record<br>Timestamp | N/A   | N/A     | word      | R                  |  |  |  |  |
| 0x6309 ~<br>0x630B                 | 25353 ~<br>25355 | Last Record<br>Timestamp  | N/A   | N/A     | word      | R                  |  |  |  |  |
| 0x630C ~<br>0x630D                 | 25356 ~<br>25357 | Record Index              | N/A   | N/A     | uint32    | R                  |  |  |  |  |

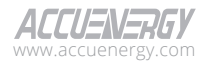

# 5.3.11.5 Data Log 4 Setting

Function code: 03H for reading, 10H for pre-setting.

| System Setting: 03H Read,10H Write |                |                                       |                                                                                                    |           |                    |  |  |  |
|------------------------------------|----------------|---------------------------------------|----------------------------------------------------------------------------------------------------|-----------|--------------------|--|--|--|
| Address(H)                         | Address(D)     | Parameter                             | Details                                                                                                    | Default   | Access<br>Property |  |  |  |
| 0x1500                             | 5376           | Log4 #Registers<br>#Sectors           | 1-50; 0-64                                                                                                    | 0         | R/W                |  |  |  |
| 0x1501                             | 5377           | Log4 Interval                         | 1 ~ 1440                                                                                                    | 0         | R/W                |  |  |  |
| 0x1502~<br>0x1533                  | 5378 ~<br>5427 | Log4 register<br>#1-#50<br>identifier | Parameter<br>selection<br>address range:<br>0x3000,<br>0x3002,<br>0x3004,<br>0x3004,<br>0x3006,<br>0x3008,<br>0x3000,<br>0x300C,<br>0x300C,<br>0x3010,<br>0x3010,<br>0x3012, 0x3014 | 0         | R/W                |  |  |  |
| 0x1534                             | 5428           | Data log mode<br>selection            | 0~2                                                                                                    | 0         | R/W                |  |  |  |
| 0x1535                             | 5429           | Start month,<br>year                  | Low byte:<br>Month, high<br>byte: year                                                                                                    | 1<br>2000 | R/W                |  |  |  |
| 0x1536                             | 5430           | Start day, hour                       | Low byte: hour<br>High byte: day                                                                                                    | 0<br>1    | R/W                |  |  |  |
| 0x1537                             | 5431           | Start minute,<br>second               | Low byte:<br>second<br>High byte:<br>minute                                                                                                    | 0<br>0    | R/W                |  |  |  |
| 0x1538                             | 5432           | End Month,<br>year                    | Low byte:<br>month<br>High byte: year                                                                                                    | 1<br>2000 | R/W                |  |  |  |
| 0x1539                             | 5433           | End day, hour                         | Low byte: hour<br>High byte: day                                                                                                    | 0<br>1    | R/W                |  |  |  |
| 0x153A                             | 5434           | End minute,<br>Second                 | Low byte:<br>second<br>High byte:<br>minute                                                                                                    | 0<br>0    | R/W                |  |  |  |

### Table 5-26 Data Log 4 Setting Registers

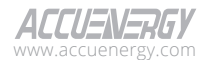

### 5.3.11.6 Data Log 4 Sector Registers

Function code: 03H for reading.

#### Table 5-27 Data Log 4 Sector Registers

| System Setting: 03H Read,10H Write |            |                                    |                                     |         |           |                    |  |
|------------------------------------|------------|------------------------------------|-------------------------------------|---------|-----------|--------------------|--|
| Address(H)                         | Address(D) | Parameter                          | Range                               | Default | Data Type | Access<br>Property |  |
| 0x1430                             | 5168       | First sector,<br>current<br>sector | N/A                                 | N/A     | word      | R                  |  |
| 0x1431                             | 5169       | Current<br>address                 | N/A                                 | N/A     | word      | R                  |  |
| 0x1432                             | 5170       | Full (low<br>byte)                 | 0: not full<br>1: sector is<br>full | N/A     | word      | R                  |  |

### 5.3.11.7 Data Log 4 Reading

Function code: 03H for reading, 10H for pre-setting.

| System Setting: 03H Read,10H Write |            |                                                          |                                                                                                    |         |                    |  |  |
|------------------------------------|------------|----------------------------------------------------------|----------------------------------------------------------------------------------------------------|---------|--------------------|--|--|
| Address(H)                         | Address(D) | Parameter                                                | Details                                                                                                    | Default | Access<br>Property |  |  |
| 0x6400                             | 25600      | Record type,<br>reserved                                 | 0~3 (3 for data log 4)                                                                                                    | 0       | R/W                |  |  |
| 0x6401                             | 25601      | Record<br>count<br>of each<br>window<br>+window<br>state | High byte: Record number of<br>window(setting)<br>Low byte: window state<br><b>0x0B:</b> data effective,<br><b>0xFF:</b> data not effective<br><b>0xAA:</b> Data Log on clearing<br><b>0xBB:</b> Data Log clearing end | 0       | R/W                |  |  |

#### Table 5-28 Data Log 4 Reading Registers

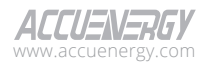

# AcuDC 300 Series EV Charging Meter

| 0x6402 ~<br>0x6403 | 25602 ~<br>25603 | OFFSET | N/A                                                                                                    | 0   | R/W |
|--------------------|------------------|--------|----------------------------------------------------------------------------------------------------|-----|-----|
| 0x6404 ~<br>0x64CC | 25604 ~<br>25804 | Window | Data Log format: record number<br>(4 bytes) + time stamps (6bytes)<br>+ [data1~dataN] (6Nbytes) + CRC<br>(2bytes)<br>Data format: parameter1 average<br>value, parameter2 average value<br>parameter1 max value, parameter2<br>max value, parameter1 min value,<br>parameter2 min value | N/A | R   |

### 5.3.11.8 Data Log 4 Status

Function code: 03H for reading.

|                                    |                  |                                  | 0          | 0       |           |                    |  |
|------------------------------------|------------------|----------------------------------|------------|---------|-----------|--------------------|--|
| System Setting: 03H Read,10H Write |                  |                                  |            |         |           |                    |  |
| Address(H)                         | Address(D)       | Parameter                        | Range      | Default | Data Type | Access<br>Property |  |
| 0x6500 ~<br>0x6501                 | 25856 ~<br>25857 | Max Records                      | 0~468104   | N/A     | unit32    | R                  |  |
| 0x6502 ~<br>0x6503                 | 25858 ~<br>25859 | Used<br>Records                  | 1 ~ 468104 | N/A     | unit32    | R                  |  |
| 0x6504                             | 25860            | Record Size                      | 18~714     | N/A     | unit16    | R                  |  |
| 0x6505                             | 25861            | Log<br>Availability<br>(reserve) | N/A        | N/A     | word      | R                  |  |
| 0x6506 ~<br>0x6508                 | 25862 ~<br>25864 | First Record<br>Time Stamp       | N/A        | N/A     | word      | R                  |  |
| 0x6509 ~<br>0x650B                 | 25865 ~<br>25867 | Last Record<br>Time Stamp        | N/A        | N/A     | word      | R                  |  |
| 0x650C ~<br>0x650D                 | 25868 ~<br>25869 | Record Index                     | N/A        | N/A     | unit32    | R                  |  |

#### Table 5-29 Data Log 4 Status Registers

**NOTE:** The maximum records possible of Data Log 4 is calculated by the following equation:

$$Record_{max} = floor \left(\frac{65536}{(N_R \times 12 + 12)}\right) \times N_S$$

Where  $N_{R}$  is the number of register and  $N_{s}$  is the sector number (fixed to 16 at present).

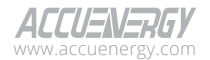

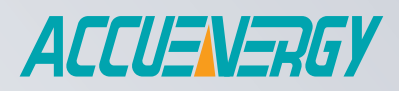

#### MAKE ENERGY USAGE SMARTER

#### ACCUENERGY INC.

440 Comstock Road, Toronto, ON M1L 2H6, Canada TF: 1-877-721-8908 INT: +1-416-497-4100 FAX: +1-416-497-4130 E: marketing@accuenergy.com

#### ACCUENERGY SOUTH AFRICA (PTY) LTD

Castle Walk Corporate Park, Block B, Cnr. Nossob & Swakop Street Erasmuskloof, Pretoria, 0181 South Africa TF: +27 (0) 87 802 6136

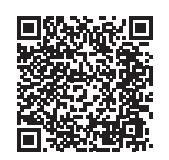

Revised: May 2025